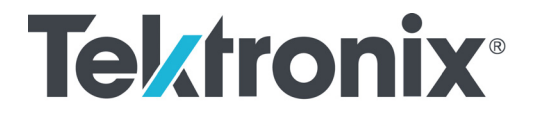

## FCA3000, FCA3100, & MCA3000 Series Timer/Counter/Analyzers Specifications and Performance Verification

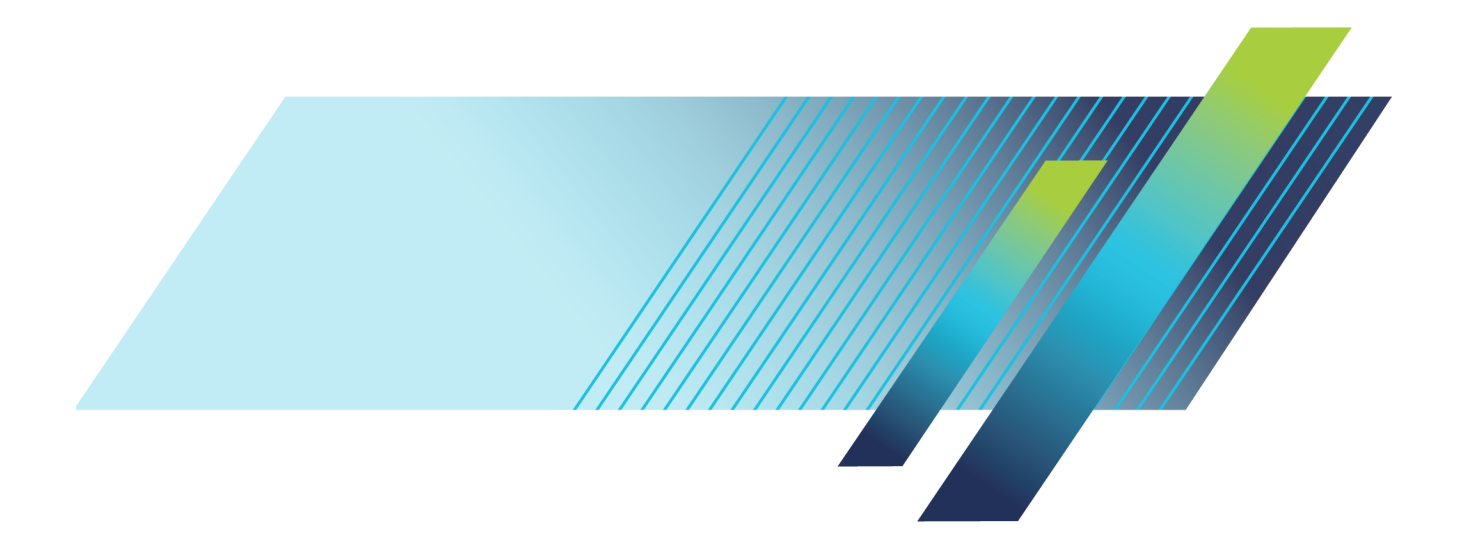

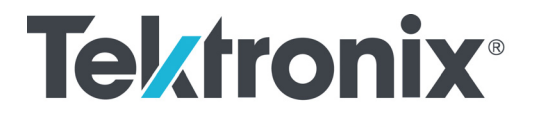

## FCA3000, FCA3100, & MCA3000 Series Timer/Counter/Analyzers Specifications and Performance Verification

Revision A www.tek.com

077-0495-04

Copyright © Tektronix. All rights reserved. Licensed software products are owned by Tektronix or its subsidiaries or suppliers, and are protected by national copyright laws and international treaty provisions.

Tektronix products are covered by U.S. and foreign patents, issued and pending. Information in this publication supersedes that in all previously published material. Specifications and price change privileges reserved.

TEKTRONIX and TEK are registered trademarks of Tektronix, Inc.

#### **Contacting Tektronix**

Tektronix, Inc. 14150 SW Karl Braun Drive P.O. Box 500 Beaverton, OR 97077 USA

For product information, sales, service, and technical support:

- In North America, call 1-800-833-9200.
- Worldwide, visit www.tek.com to find contacts in your area.

#### Warranty

Tektronix warrants that this product will be free from defects in materials and workmanship for a period of one (1) year from the date of shipment. If any such product proves defective during this warranty period, Tektronix, at its option, either will repair the defective product without charge for parts and labor, or will provide a replacement in exchange for the defective product. Parts, modules and replacement products used by Tektronix for warranty work may be new or reconditioned to like new performance. All replaced parts, modules and products become the property of Tektronix.

In order to obtain service under this warranty, Customer must notify Tektronix of the defect before the expiration of the warranty period and make suitable arrangements for the performance of service. Customer shall be responsible for packaging and shipping the defective product to the service center designated by Tektronix, with shipping charges prepaid. Tektronix shall pay for the return of the product to Customer if the shipment is to a location within the country in which the Tektronix service center is located. Customer shall be responsible for paying all shipping charges, duties, taxes, and any other charges for products returned to any other locations.

This warranty shall not apply to any defect, failure or damage caused by improper use or improper or inadequate maintenance and care. Tektronix shall not be obligated to furnish service under this warranty a) to repair damage resulting from attempts by personnel other than Tektronix representatives to install, repair or service the product; b) to repair damage resulting from improper use or connection to incompatible equipment; c) to repair any damage or malfunction caused by the use of non-Tektronix supplies; or d) to service a product that has been modified or integrated with other products when the effect of such modification or integration increases the time or difficulty of servicing the product.

THIS WARRANTY IS GIVEN BY TEKTRONIX WITH RESPECT TO THE PRODUCT IN LIEU OF ANY OTHER WARRANTIES, EXPRESS OR IMPLIED. TEKTRONIX AND ITS VENDORS DISCLAIM ANY IMPLIED WARRANTIES OF MERCHANTABILITY OR FITNESS FOR A PARTICULAR PURPOSE. TEKTRONIX' RESPONSIBILITY TO REPAIR OR REPLACE DEFECTIVE PRODUCTS IS THE SOLE AND EXCLUSIVE REMEDY PROVIDED TO THE CUSTOMER FOR BREACH OF THIS WARRANTY. TEKTRONIX AND ITS VENDORS WILL NOT BE LIABLE FOR ANY INDIRECT, SPECIAL, INCIDENTAL, OR CONSEQUENTIAL DAMAGES IRRESPECTIVE OF WHETHER TEKTRONIX OR THE VENDOR HAS ADVANCE NOTICE OF THE POSSIBILITY OF SUCH DAMAGES.

[W2 - 15AUG04]

# **Table of Contents**

| Important safety information                       | iv  |
|----------------------------------------------------|-----|
| General safety summary                             | iv  |
| Service safety summary                             | vi  |
| Terms in this manual                               | vi  |
| Symbols and terms on the product                   | vii |
| Specifications                                     | 1   |
| Performance Verification                           | 17  |
| Test Record                                        | 19  |
| Internals Calibration                              | 23  |
| Channel A and B Input Resistance                   | 24  |
| Front End Characteristics                          | 25  |
| Sensitivity, DC-400 MHz at 1X Attenuation          | 30  |
| Timebase Accuracy                                  | 33  |
| Quantization Error                                 | 34  |
| External Reference Clock Frequency and Sensitivity | 37  |
| 10 MHz Out Amplitude                               | 39  |
| Channel C (if installed) Input Impedance           | 39  |
| Channel C (if installed) Frequency Sensitivity     | 41  |

# **List of Figures**

| Figure 1: | Numerical Analysis display. | <br>28 |
|-----------|-----------------------------|--------|
| 0         | 5 1 5                       |        |

## **List of Tables**

| Table 1: Input characteristics, channels A and B                      | 1  |
|-----------------------------------------------------------------------|----|
| Table 2: Input characteristics, Rear Panel I/O                        | 2  |
| Table 3: Input characteristics, channel C (frequency and period only) | 3  |
| Table 4: Timebase error characteristics                               | 4  |
| Table 5: Guaranteed measurement capabilities                          | 5  |
| Table 6: Other available readings                                     | 13 |
| Table 7: Other option capabilities                                    | 14 |
| Table 8: Software functions                                           | 14 |
| Table 9: Power                                                        | 15 |
| Table 10: I/O connectors                                              | 15 |
| Table 11: Display characteristics                                     | 16 |
| Table 12: Mechanical Characteristics                                  | 16 |
| Table 13: Environmental performance – Laboratory Products             | 16 |
| Table 14: Recommended Equipment                                       | 17 |
| Table 15: Test record                                                 | 19 |
| Table 16: Front End Characteristics Worksheet                         | 22 |
|                                                                       |    |

## Important safety information

This manual contains information and warnings that must be followed by the user for safe operation and to keep the product in a safe condition.

To safely perform service on this product, additional information is provided at the end of this section. (See page vi, *Service safety summary*.)

## General safety summary

Use the product only as specified. Review the following safety precautions to avoid injury and prevent damage to this product or any products connected to it. Carefully read all instructions. Retain these instructions for future reference. Comply with local and national safety codes. For correct and safe operation of the product, it is essential that you follow generally accepted safety procedures in addition to the safety precautions specified in this manual. The product is designed to be used by trained personnel only. Only qualified personnel who are aware of the hazards involved should remove the cover for repair, maintenance, or adjustment. Before use, always check the product with a known source to be sure it is operating correctly. This product is not intended for detection of hazardous voltages. Use personal protective equipment to prevent shock and arc blast injury where hazardous live conductors are exposed. While using this product, you may need to access other parts of a larger system. Read the safety sections of the other component manuals for warnings and cautions related to operating the system. When incorporating this equipment into a system, the safety of that system is the responsibility of the assembler of the system. To avoid fire or personal **Use proper power cord.** Use only the power cord specified for this product and certified for the country of use. injury Do not use the provided power cord for other products. **Ground the product.** This product is grounded through the grounding conductor of the power cord. To avoid electric shock, the grounding conductor must be connected to earth ground. Before making connections to the input or output terminals of the product, make sure that the product is properly grounded.

Do not disable the power cord grounding connection.

**Power disconnect.** The power cord disconnects the product from the power source. See instructions for the location. Do not position the equipment so that it is difficult to access the power cord; it must remain accessible to the user at all times to allow for quick disconnection if needed.

**Connect and disconnect properly.** Do not connect or disconnect probes or test leads while they are connected to a voltage source.

**Observe all terminal ratings.** To avoid fire or shock hazard, observe all ratings and markings on the product. Consult the product manual for further ratings information before making connections to the product.

Do not apply a potential to any terminal, including the common terminal, that exceeds the maximum rating of that terminal.

The measuring terminals on this product are not rated for connection to mains or Category II, III, or IV circuits.

**Do not operate without covers.** Do not operate this product with covers or panels removed, or with the case open. Hazardous voltage exposure is possible.

**Avoid exposed circuitry.** Do not touch exposed connections and components when power is present.

**Do not operate with suspected failures.** If you suspect that there is damage to this product, have it inspected by qualified service personnel.

Disable the product if it is damaged. Do not use the product if it is damaged or operates incorrectly. If in doubt about safety of the product, turn it off and disconnect the power cord. Clearly mark the product to prevent its further operation.

Use only specified replacement parts.

**Use proper fuse.** Use only the fuse type and rating specified for this product.

**Do not operate in wet/damp conditions.** Be aware that condensation may occur if a unit is moved from a cold to a warm environment.

Do not operate in an explosive atmosphere.

**Keep product surfaces clean and dry.** Remove the input signals before you clean the product.

**Provide proper ventilation.** Refer to the installation instructions in the manual for details on installing the product so it has proper ventilation.

Slots and openings are provided for ventilation and should never be covered or otherwise obstructed. Do not push objects into any of the openings.

**Provide a safe working environment.** Always place the product in a location convenient for viewing the display and indicators.

Be sure your work area meets applicable ergonomic standards. Consult with an ergonomics professional to avoid stress injuries.

## Service safety summary

The *Service safety summary* section contains additional information required to safely perform service on the product. Only qualified personnel should perform service procedures. Read this *Service safety summary* and the *General safety summary* before performing any service procedures.

To avoid electric shock. Do not touch exposed connections.

**Do not service alone.** Do not perform internal service or adjustments of this product unless another person capable of rendering first aid and resuscitation is present.

**Disconnect power.** To avoid electric shock, switch off the product power and disconnect the power cord from the mains power before removing any covers or panels, or opening the case for servicing.

**Use care when servicing with power on.** Dangerous voltages or currents may exist in this product. Disconnect power, remove battery (if applicable), and disconnect test leads before removing protective panels, soldering, or replacing components.

**Verify safety after repair.** Always recheck ground continuity and mains dielectric strength after performing a repair.

## Terms in this manual

These terms may appear in this manual:

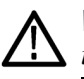

**WARNING.** Warning statements identify conditions or practices that could result in injury or loss of life.

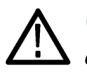

**CAUTION.** Caution statements identify conditions or practices that could result in damage to this product or other property.

## Symbols and terms on the product

These terms may appear on the product:

- DANGER indicates an injury hazard immediately accessible as you read the marking.
- WARNING indicates an injury hazard not immediately accessible as you read the marking.
- CAUTION indicates a hazard to property including the product.

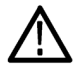

When this symbol is marked on the product, be sure to consult the manual to find out the nature of the potential hazards and any actions which have to be taken to avoid them. (This symbol may also be used to refer the user to ratings in the manual.)

The following symbol(s) may appear on the product:

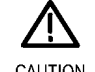

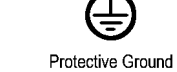

(Earth) Terminal

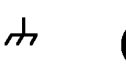

CAUTION Refer to Manual

Chassis Ground Standby

## **Specifications**

This chapter contains the specifications for the instrument. Specifications that are marked with the  $\checkmark$  symbol are checked in the manual. All specifications apply to all models unless noted otherwise.

| Characteristic                              | Description                                                                                                    |                                                                                       |  |  |
|---------------------------------------------|----------------------------------------------------------------------------------------------------|---------------------------------------------------------------------------------------|--|--|
| Frequency Range, DC Coupled                 | DC to 300 MHz                                                                                                    |                                                                                       |  |  |
|                                             | Verified as part of Sensitivity, DC to 300 MHz, 1X Attenuation                                                                                                    |                                                                                       |  |  |
| Frequency Range, AC Coupled                 | 10 Hz to 300 MHz, 1 MΩ input impedance<br>10 Hz to 300 MHz, 50 Ω input impedance<br>10 Hz to 400 MHz Manual Trigger Mode, DC Coupled, 50 Ω<br>Verified as part of Sensitivity - DC–300 MHz, 1X Attenuation |                                                                                       |  |  |
| Impedance, Front Panel, 1 M $\Omega$        | 1 MΩ, DC, 1X/10X mode: 1.0 MΩ (±5%)    14 pF (±2 pF)<br>1 MΩ, AC, 1X mode: 1.3 MΩ (±5%)    14 pF (±2 pF)<br>1 MΩ, AC, 10X mode: 1.0 MΩ (±5%)    14 pF (±2 pF)                                              |                                                                                       |  |  |
| ✓Impedance, Front Panel, 50 Ω               | 50Ω, AC/DC, 1X/10X mode: 50                                                                                                    | Ω (±5%); VSWR ≤2:1                                                                    |  |  |
| Impedance, Rear Panel inputs<br>(Option RP) | 1 MΩ    50 pF<br>50 Ω (VSWR ≤2:1)                                                                                                    |                                                                                       |  |  |
| 50 Ω Input Protection                       | None                                                                                                    |                                                                                       |  |  |
| Trigger Slope                               | Positive or negative                                                                                                    |                                                                                       |  |  |
| Maximum Channel Timing<br>Difference        | 500 ps                                                                                                    |                                                                                       |  |  |
| ✓Amplifier Noise Level (1X)                 | 500 μV <sub>RMS</sub> (guaranteed)<br>200 μV <sub>RMS</sub> (typical)                                                                                                    |                                                                                       |  |  |
| ✓Amplifier Noise Level (10X)                | 5 mV <sub>RMS</sub> (guaranteed)<br>2 mV <sub>RMS</sub> (typical)                                                                                                    |                                                                                       |  |  |
| ✓Hysteresis Window, 1X                      | <(30 mV + 1% of trigger level ) f                                                                                                    | or Pulse Width and Duty Factor measurements                                           |  |  |
|                                             | Hysteresis window compensatio<br>of DC to 10 kHz for other measu                                                                                                    | n exists to: 6 mV ±1% of trigger level over a frequency range<br>irement functions    |  |  |
| ✓Hysteresis Window, 10X                     | <(300 mV ± 1% of trigger level )                                                                                                    | for Pulse Width and Duty Factor measurements                                          |  |  |
|                                             | Hysteresis window compensatio<br>of DC to 10 kHz for other measu                                                                                                    | n exists to: 60 mV $\pm$ 1% of trigger level over a frequency range irement functions |  |  |
| ✓ Sensitivity, DC to 400 MHz,               | DC to 200 MHz                                                                                                    | 15 mV <sub>RMS</sub>                                                                  |  |  |
| 1X Attenuation                              | 200 MHz to 300 MHz                                                                                                    | 25 mV <sub>RMS</sub>                                                                  |  |  |
|                                             | Auto Trig                                                                                                    | 35 mV <sub>RMS</sub>                                                                  |  |  |
| ✓Attenuation                                | 1X, 10X ratio within 5%                                                                                                    |                                                                                       |  |  |
| Dynamic Range, 1X                           | Minimum Sensitivity to 10 $V_{p-p}$ within ±5 V window                                                                                                    |                                                                                       |  |  |
| Trigger Level                               | Trigger level as read out on disp                                                                                                    | lay has the following characteristics                                                 |  |  |
| Resolution                                  | FCA3000, MCA3000 Series: 3 r<br>FCA3100 Series: 1 mV                                                                                                    | nV                                                                                    |  |  |

Table 1: Input characteristics, channels A and B

| Characteristic                 | Description                                                                                                    |  |
|--------------------------------|----------------------------------------------------------------------------------------------------|--|
| ✓ Trigger Level Uncertainty,   | ±(15 mV + 1% of trigger level)                                                                                                    |  |
| 1X                             | TLU for uncertainty analysis purposes                                                                                                    |  |
| ✓Trigger Level Uncertainty,    | ±(150 mV + 1% of trigger level)                                                                                                    |  |
| 10X                            | Tested as part of Trigger Level Uncertainty (1X)                                                                                                    |  |
| AUTO Trigger Level             | Trigger level is automatically set to 50% point of input signal (10% and 90% for Rise/Fall Time)                                                                                   |  |
| AUTO Hysteresis, Time          | Minimum hysteresis window (hysteresis compensation)                                                                                                    |  |
| AUTO Hysteresis, Frequency     | One third of input signal level                                                                                                    |  |
|                                | Instrument measures Signal(high) + Noise(pk) - $\frac{1}{2}$ hysteresis and Signal(low) – Noise(pk) + $\frac{1}{2}$ hysteresis to calculate 30% and 70% levels for auto-hysteresis |  |
| Analog LP Filter               | Nominal 100 kHz, RC-type                                                                                                    |  |
| Digital Hold-Off Filter        | 1 Hz to 50 MHz cut-off frequency                                                                                                    |  |
|                                | Software filter programs FPGA to hold-off                                                                                                    |  |
| Maximum Voltage Without Damage | 1 M $\Omega$ : 350 V (DC + AC pk) to 440 Hz, falling to 12 V <sub>RMS</sub> at 1 MHz                                                                                               |  |
|                                | 50 $\Omega$ : 12 $V_{\text{RMS}}$ , 35 V peak for duty factor less than 0.1%                                                                                                    |  |
| Connector                      | 50 Ω BNC                                                                                                    |  |

#### Table 1: Input characteristics, channels A and B (cont.)

### Table 2: Input characteristics, Rear Panel I/O

| Characteristic                | Description                                                                      |  |
|-------------------------------|----------------------------------------------------------------------------------|--|
| Reference Input               |                                                                                  |  |
| ✓ Frequencies                 | 1, 5, or 10 MHz                                                                  |  |
| ✓Amplitude                    | 0.1 to 5 $V_{RMS}$ sinewave                                                      |  |
| Input Impedance               | >1 kΩ                                                                            |  |
| Pull-In Range                 | 5 ppm                                                                            |  |
| Reference Output              | Outputs the internal reference signal                                            |  |
| Frequency                     | 10 MHz                                                                           |  |
| ✓ Amplitude                   | >1 V <sub>RMS</sub> into 50 $\Omega$                                             |  |
| Arming Input                  | Arming of all measurement functions                                              |  |
| Frequency Range               | DC to 80 MHz                                                                     |  |
| Input Impedance               | 1 kΩ                                                                             |  |
| Threshold                     | TTL (1.4 V nominal, 0.8 V <sub>IL</sub> , 2.0 V <sub>IH</sub> )                  |  |
| Slope                         | Selectable Positive or Negative                                                  |  |
| Pulse Output (FCA3100 Series) | Capable of outputting a variable mode pulse                                      |  |
| Modes                         | Pulse Out, Gate Open, Alarm Out                                                  |  |
| Period                        | 20 ns to 2 s in 10 ns increments                                                 |  |
| Pulse Width                   | 10 ns to 2 s in 10 ns increments                                                 |  |
| Output Level                  | TTL into 50 $\Omega$ (1.4 V nominal, 0.4 V <sub>oL</sub> , 2.4 V <sub>oH</sub> ) |  |

### Table 3: Input characteristics, channel C (frequency and period only)

| Characteristic                                             | Description                                                                                                    |                                                                                                    |               |  |  |  |
|------------------------------------------------------------|----------------------------------------------------------------------------------------------------|----------------------------------------------------------------------------------------------------|---------------|--|--|--|
| High Frequency Range                                       | Product                                                                                                    | Min Frequency                                                                                                  | Max Frequency |  |  |  |
|                                                            | FCA3003, FCA3103                                                                                               | 100 MHz                                                                                                    | 3 GHz         |  |  |  |
|                                                            | FCA3020, FCA3120                                                                                               | 250 MHz                                                                                                    | 20 GHz        |  |  |  |
|                                                            | MCA3027                                                                                                    | 300 MHz                                                                                                    | 27 GHz        |  |  |  |
|                                                            | MCA3040                                                                                                    | 300 MHz                                                                                                    | 40 GHz        |  |  |  |
| Connector                                                  | FCA3003, FCA3103,                                                                                              | Front panel: Type N fen                                                                                        | nale          |  |  |  |
|                                                            | FCA3020, FCA3120                                                                                               | Rear panel: SMA femal                                                                                          | e             |  |  |  |
|                                                            | MCA3027, MCA3040                                                                                               | MCA3027, MCA3040 Front Panel: 2.92 mm female with field replaceable fusible link                               |               |  |  |  |
| Impedance                                                  | 50 $\Omega$ nominal                                                                                            |                                                                                                    |               |  |  |  |
| ✓ VSWR                                                     | FCA3003, FCA3103, MCA304                                                                                       | 40: VSWR <2.5:1                                                                                                |               |  |  |  |
|                                                            | FCA3020, FCA3120, MCA30                                                                                        | 27: VSWR <2.0:1                                                                                                |               |  |  |  |
| Prescaler Factor                                           | FCA3003, FCA3103: 16                                                                                           |                                                                                                    |               |  |  |  |
|                                                            | FCA3020, FCA3120: 128                                                                                          |                                                                                                    |               |  |  |  |
| ✓ Sensitivity                                              | Measured using a sine wave of stated level rms. Harmonic content -10 dBc or more. All inputs are 50 $\Omega$ . |                                                                                                    |               |  |  |  |
|                                                            | FCA3003, FCA3103                                                                                               |                                                                                                    |               |  |  |  |
|                                                            | 100 MHz to 300 MHz                                                                                             | –21 dBm (20 mV <sub>RMS</sub> )                                                                                |               |  |  |  |
|                                                            | 0.3 GHz to 2.5 GHz                                                                                             | Iz to 2.5 GHz $-27 \text{ dBm} (10 \text{ mV}_{\text{RMS}})$<br>$-21 \text{ dBm} (20 \text{ mV}_{\text{RMS}})$ |               |  |  |  |
|                                                            | 2.5 GHz to 2.7 GHz                                                                                             | $-21 \text{ dBm}(20 \text{ mV}_{\text{RMS}})$<br>$-15 \text{ dBm}(40 \text{ mV}_{\text{RMS}})$                 |               |  |  |  |
|                                                            | 2.7 GHz to 3.0 GHz                                                                                             |                                                                                                    |               |  |  |  |
|                                                            | FCA3020, FCA3120                                                                                               |                                                                                                    |               |  |  |  |
|                                                            | 250 MHz to 500 MHz                                                                                             | –21 dBm (20 mV <sub>RMS</sub> )                                                                                |               |  |  |  |
|                                                            | 0.5 GHz to 18 GHz                                                                                              | $-27 \text{ dBm} (10 \text{ mV}_{RMS})$<br>$-21 \text{ dBm} (20 \text{ mV}_{RMS})$                             |               |  |  |  |
|                                                            | 18 GHz to 20 GHz                                                                                               |                                                                                                    |               |  |  |  |
|                                                            | MCA3027, MCA3040                                                                                               |                                                                                                    |               |  |  |  |
|                                                            | 300 MHz to 18 GHz                                                                                              | –33 dBm (5 mV <sub>RMS</sub> )<br>20 dBm (8 mV )                                                               |               |  |  |  |
|                                                            | 20 GHz to 27 GHz                                                                                               | $-27 \text{ dBm} (0 \text{ mV}_{RMS})$                                                                         |               |  |  |  |
|                                                            | 27 GHz to 40 GHz:                                                                                              | –23 dBm (16 mV <sub>RMS</sub> )                                                                                |               |  |  |  |
| Overload Indicator                                         | +10 dBm (0.7 V <sub>RMS</sub> )                                                                                |                                                                                                    |               |  |  |  |
| (MCA3027, MCA3040                                          |                                                                                                    |                                                                                                    |               |  |  |  |
| Maximum Voltage Maintaining<br>Function (MCA3027, MCA3040) | +13 dBm (1.0 V <sub>RMS</sub> )                                                                                |                                                                                                    |               |  |  |  |
| Maximum Voltage without Damage                             | FCA3003, FCA3103: +34 dB                                                                                       | m (12 V <sub>RMS</sub> )                                                                                       |               |  |  |  |
|                                                            | FCA3020, FCA3120: +27 dBm (5 V <sub>RMS</sub> )                                                                |                                                                                                    |               |  |  |  |
|                                                            | MCA3027, MCA3040: +18 dBm (1.78 V <sub>RMS</sub> )                                                             |                                                                                                    |               |  |  |  |

| Characteristic     | Description                                                                      |                                                                                                    |  |  |
|--------------------|----------------------------------------------------------------------------------|----------------------------------------------------------------------------------------------------|--|--|
| AM tolerance       | FCA3003, FCA3103                                                                 | DC to 0.1 MHz modulation: up to 94% depth                                                                                                    |  |  |
|                    |                                                                                  | 0.1 MHz to 6 MHz modulation: Signal level with lowest output must meet sensitivity requirements. Signal level at highest level must not exceed maximum voltage requirements. Within these constraints >85% AM is acceptable. |  |  |
|                    | FCA3020, FCA3120                                                                 | Signal level with lowest output must meet sensitivity requirements. Signal level at highest level must not exceed maximum voltage requirements. Within these constraints >90% AM is acceptable.                              |  |  |
|                    | MCA3027 MCA3040                                                                  | Signal level with lowest output must meet sensitivity<br>requirements. Signal level at highest level must not exceed<br>maximum voltage requirements.                                                                        |  |  |
| FM tolerance       | Manual: 50 MHz <sub>P-P</sub> at f >3.5 GHz; 30 MHz <sub>P-P</sub> at f ≤3.5 GHz |                                                                                                    |  |  |
| (MCA3027, MCA3040) | Auto: 20 MHz <sub>p-p</sub> for modulation frequency >100 kHz                    |                                                                                                    |  |  |

#### Table 3: Input characteristics, channel C (frequency and period only) (cont.)

#### Table 4: Timebase error characteristics

| Characteristic                 | Description                      |                                 |                               |                                     |
|--------------------------------|----------------------------------|---------------------------------|-------------------------------|-------------------------------------|
| ✓ Timebase Error               | Timebase Error (T<br>and option. | BE) is the sum of the relevant  | uncertainties dependin        | g upon aging, temperature,          |
|                                |                                  | Op                              | otion                         |                                     |
|                                | Standard                         | Option MS<br>(Medium Stability) | Option HS<br>(High Stability) | Option US<br>(Ultra High Stability) |
| Time base type                 | ТСХО                             | OCXO                            | OCXO                          | OCXO                                |
| Uncertainty due to:            |                                  |                                 |                               |                                     |
| Aging:                         |                                  |                                 |                               |                                     |
| per 24h                        | n.a.                             | <5×10 <sup>-9 1</sup>           | <5×10 <sup>-10</sup> 1        | <3×10 <sup>-10</sup> 1              |
| per month                      | <5×10 <sup>-7</sup>              | <6×10-8                         | <1×10 <sup>-8</sup>           | <3×10-9                             |
| per year                       | <5×10-6                          | <2×10-7                         | <5×10 <sup>-8</sup>           | <1.5×10 <sup>-8</sup>               |
| Temperature variation:         |                                  |                                 |                               |                                     |
| 0 °C - 50 °C                   | <1×10 <sup>-5</sup>              | <5×10-8                         | <5×10 <sup>-9</sup>           | <2.5×10 <sup>-9</sup>               |
| 20 °C - 26 °C (typical)        | <3×10-6                          | <2×10-8                         | <1×10 <sup>-9</sup>           | <4×10 <sup>-10</sup>                |
| Short term stability: t = 1 s  | not specified                    | <1×10 <sup>-10</sup>            | <1×10 <sup>-11</sup>          | <5×10 <sup>-12</sup>                |
| (root Allan Variance) t = 10 s |                                  | <1×10 <sup>-10</sup>            | <1×10 <sup>-11</sup>          | <5×10 <sup>-12</sup>                |

| Table 4: | Timebase | error | characteristics | (cont.) |
|----------|----------|-------|-----------------|---------|
|----------|----------|-------|-----------------|---------|

| Characteristic                                        | Description                                  |                                                |                                                |                                                |  |
|-------------------------------------------------------|----------------------------------------------|------------------------------------------------|------------------------------------------------|------------------------------------------------|--|
| Power-on stability                                    |                                              |                                                |                                                |                                                |  |
| Deviation versus final value after 24h on time,       | n.a.                                         | <1×10 <sup>-7</sup>                            | <1×10 <sup>-8</sup>                            | <5×10-9                                        |  |
| after a warm-up time of:                              | 30 min                                       | 30 min                                         | 10 min                                         | 10 min                                         |  |
| Total uncertainty, for operating temperature          |                                              |                                                |                                                |                                                |  |
| 20 °C to 26 °C, at 2σ (95%)<br>confidence interval:   |                                              |                                                |                                                |                                                |  |
| 1 year after calibration<br>2 years after calibration | <7×10 <sup>-6</sup><br><1.2×10 <sup>-5</sup> | <2.4×10 <sup>-7</sup><br><4.6×10 <sup>-7</sup> | <0.6×10 <sup>-7</sup><br><1.2×10 <sup>-7</sup> | <1.8×10 <sup>-8</sup><br><3.5×10 <sup>-8</sup> |  |
|                                                       |                                              |                                                |                                                |                                                |  |

1 After 1 month of continuous operation.

| Characteristics                          | Description                                                                                                    |                       |
|------------------------------------------|----------------------------------------------------------------------------------------------------|-----------------------|
| Measurement Control                      |                                                                                                    |                       |
| Measuring Time                           | 20 ns to 1000 s for Frequency, Burst, and Period Average                                                                                                    |                       |
|                                          | Single cycle for other measuring functions.                                                                                                    |                       |
| ✓ Quantization Error                     | FCA3000 Series                                                                                                    | 100 ps <sub>RMS</sub> |
|                                          | FCA3100 Series                                                                                                    | 65 ps <sub>RMS</sub>  |
|                                          | MCA3000 Series                                                                                                    | 100 ps <sub>RMS</sub> |
| Trigger Error                            | $\sqrt{\left(\frac{\sqrt{ANL^2 + CNL^2}}{SSR}\right)^2 + SPJ^2}$<br>Where:<br><b>ANL</b> = Input Noise Level (Amplifier Noise Level)<br><b>CNL</b> = Customer Input Signal Noise Level<br><b>SSR</b> = Signal Slew Rate at trigger level<br><b>SPJ</b> = Customer Signal Single Period Jitter | 9 (3.1.6)             |
| Gate Time Uncertainty                    | 200 ps <sub>RMS</sub>                                                                                                    |                       |
| Mixer Jitter<br>(MCA3000 channel C only) | 50 ps <sub>RMS</sub>                                                                                                    |                       |
| Timebase Reference                       | Internal, External, or Automatic                                                                                                    |                       |
| Display Hold                             | Freezes result, until a new measurement is initiated via Restart.                                                                                                    |                       |

| Characteristics                                                                               | Description                                                                                                    |
|-----------------------------------------------------------------------------------------------|----------------------------------------------------------------------------------------------------|
| Limit Alarm Settings                                                                          | Graphical indication on front panel and/or SRQ using GPIB, plus pulse on output connector (FCA3100 Series)                                                                                                    |
|                                                                                               | Limit Values: Lower limit, Upper limit                                                                                                    |
|                                                                                               | Settings: OFF or Alarm if value is above/below/inside or outside limits                                                                                                    |
|                                                                                               | On Alarm: STOP or CONTINUE                                                                                                    |
|                                                                                               | Display: Numeric and Graphic                                                                                                    |
| Frequency                                                                                     | Capable of measuring frequency on any of up to three inputs.                                                                                                    |
| Resolution                                                                                    | 12 digits in 1 s measuring time (normal)                                                                                                    |
| Low Frequency Capability                                                                      | Ch A and B : 0.002 Hz                                                                                                    |
|                                                                                               | Ch C: Specification covered in Channel C table                                                                                                    |
| Total Measurement<br>Uncertainty<br>(FCA3000, FCA3100,<br>MCA3000 Series channels A<br>and B) | $2 \times \sqrt{RMU^2 + SMU^2}$<br>Where:<br>RMU = Random Measurement Uncertainty<br>SMU = Systemic Measurement Uncertainty                                                                                                    |
| Total Measurement<br>Uncertainty<br>(MCA3000 Series channel C)                                | $TMU = 2 \times \sqrt{\left(\frac{F \times MJ}{MT}\right)^2 + \left(\frac{TBE \times F}{3}\right)^2 + \left(\frac{0.0151}{MT}\right)^2}$<br>$TMU = 2 \times \sqrt{RMU^2 + SMU^2}$<br>Where:<br>RMU = Random Measurement Uncertainty<br>SMU = Systemic Measurement Uncertainty<br>MT is driven by customer<br>F is the input Frequency rounded to the next GHz up<br>TBE is Time Base Error verified in the PV<br>MJ is Mixer Jitter, and the only VISIBLE unknown. There is an uncertainty in the .02 that<br>hencemage part of the .0451 |

| Table 5: | Guaranteed | measurement | capabilities | (cont.) |  |
|----------|------------|-------------|--------------|---------|--|
|          |            |             |              |         |  |

| Characteristics                           | Description                                                                                                   |
|-------------------------------------------|----------------------------------------------------------------------------------------------------|
| Random Measurement                        | For measurement time ≥200 ms and Smart Freq = Auto or ON:                                                     |
| Uncertainty                               | <b>NOTE.</b> This equation is the default on FCA3100 Series.                                                  |
| (FCA3000, FCA3100,<br>MCA3000, channels A |                                                                                                    |
| and B)                                    | $\sqrt{OE^2 + 2 \times TE^2}$                                                                                 |
| ,                                         | $2.5 \times MR \times \frac{\sqrt{QD} + 2 \times 1D}{MT \times \sqrt{N}}$                                     |
|                                           | Where:                                                                                                    |
|                                           | MR = Measurement reading                                                                                      |
|                                           | QE = Quantization Error                                                                                       |
|                                           | TE = Trigger Error                                                                                            |
|                                           | N = 800/MT with the following limits: $6 \le N \le 1000$ and $N \le ((MR/2)*MT) - 2$                          |
|                                           | For FCA3100, additionally, N < MT/8 $\mu$ s                                                                   |
|                                           |                                                                                                    |
|                                           | For measurement time <200 ms and Smart Freq = Auto or OFF:                                                    |
|                                           |                                                                                                    |
|                                           | $MR 	imes \frac{\sqrt{QE^2 + 2 	imes TE^2}}{MR}$                                                              |
|                                           | M1'<br>Where                                                                                                  |
|                                           | MR = Measurement reading                                                                                      |
|                                           | QE = Quantization Error                                                                                       |
|                                           | TE = Trigger Error                                                                                            |
| Outomia Massumment                        | MIT = Measurement Time                                                                                        |
| Systemic Measurement                      |                                                                                                    |
| (FCA3000 FCA3100                          | $\left \frac{1}{2} \times \left[ (TBE \times MR)^2 + \left(\frac{MR \times GTU}{MR}\right)^2 \right] \right $ |
| MCA3000 channels A and B)                 | $\sqrt{3}$ $\left[$ $MT$ $\right]$                                                                            |
|                                           | Where:                                                                                                    |
|                                           | TBE = Timebase Error                                                                                          |
|                                           | MR = Measurement Reading<br>MT = Measurement Time                                                             |
|                                           | GTU = Gate Time Uncertainty                                                                                   |
| Ancillary Measurements                    | Vmax, Vmin, V <sub>p-p</sub>                                                                                  |
| Period                                    | Capable of measuring period on any of up to three inputs                                                      |
| Mode                                      | Single, Average                                                                                               |
| Range                                     | Channel A, B: 3.3 ns to 1000 s (single, average)                                                              |
|                                           | Channel C (Option): 10 ns down to 330 ps, 125 ps, 70 ps, or 50 ps                                             |
| Resolution                                | 100 ps (single shot) 12 digit/s (average)                                                                     |
| (FCA3000 Series)                          |                                                                                                    |

| Characteristics                                                 | Description                                                                                                    |
|-----------------------------------------------------------------|----------------------------------------------------------------------------------------------------|
| Total Measurement<br>Uncertainty                                | $2 \times \sqrt{RMU^2 + SMU^2}$                                                                                                    |
|                                                                 | Where:                                                                                                    |
|                                                                 | RMU = Random Measurement Uncertainty                                                                                                    |
|                                                                 | SMU = Systemic Measurement Uncertainty                                                                                                    |
| Total Measurement<br>Uncertainty<br>(MCA3000 channel C)         | $\begin{split} TMU &= 2 \times \sqrt{\left(\frac{F \times MJ}{MT}\right)^2 + \left(\frac{TBE \times F}{3}\right)^2 + \left(\frac{0.0151}{MT}\right)^2} \\ TMU &= 2 \times \sqrt{RMU^2 + SMU^2} \\ \text{Where:} \\ \text{RMU} &= \text{Random Measurement Uncertainty} \end{split}$              |
|                                                                 | SMU = Systemic Measurement Uncertainty<br>MT is driven by customer<br>F is the input Frequency rounded to the next GHz up<br>TBE is Time Base Error verified in the PV<br>MJ is Mixer Jitter, and the only VISIBLE unknown. There is an uncertainty in the .02 that<br>becomes part of the .0151 |
| Random Measurement                                              | For measurement time ≥200 ms and Smart Freq = Auto or ON:                                                                                                    |
| Uncertainty<br>(FCA3000, FCA3100,<br>MCA3000 Series, channels A | <b>NOTE.</b> This equation is the default on FCA3100 Series.                                                                                                    |
| and B)                                                          | $2.5 \times MR \times rac{\sqrt{QE^2 + 2 \times TE^2}}{MT \times \sqrt{N}}$                                                                                                    |
|                                                                 | Where:                                                                                                    |
|                                                                 | MR = Measurement reading<br>QE = Quantization Error<br>TE = Trigger Error<br>MT = Measurement Time<br>N = 800/MT with the following limits: $6 \le N \le 1000$ and N<((MR/2)*MT) – 2<br>For FCA3100, additionally, N < MT/8 µs                                                                   |
|                                                                 | For measurement time <200 ms and Smart Freq = Auto or OFF:                                                                                                    |
|                                                                 | $MR \times rac{\sqrt{QE^2 + 2 	imes TE^2}}{MT}$ Where:                                                                                                    |
|                                                                 | MR = Measurement reading<br>QE = Quantization Error<br>TE = Trigger Error<br>MT = Measurement Time                                                                                                    |
| Ancillary Measurements                                          | V <sub>MAX</sub> , V <sub>MIN</sub> , V <sub>p-p</sub>                                                                                                    |

| Characteristics                     | Description                                                                                                    |
|-------------------------------------|----------------------------------------------------------------------------------------------------|
| Time Interval Error (TIE)           | Normalized Period Back-to-back measurements, calculated as:                                                      |
| FCA31xx only                        | $TIE(k) = kT_{REF} - T_i$                                                                                        |
|                                     | where:                                                                                                    |
|                                     | T <sub>i</sub> = individual period back-to-back                                                                  |
|                                     | T <sub>REF</sub> = Reference period value                                                                        |
| Time Interval                       | Capable of measuring time from one event until the next. Time intervals only measurable on the A and B channels. |
| Range, Nominal Calculation          | 0 ns to +10 <sup>6</sup> s                                                                                       |
| Range, Smart Calculation            | -10 <sup>6</sup> s to +10 <sup>6</sup> s                                                                         |
| Resolution                          | 100 ps                                                                                                    |
| (FCA3000 Series)                    |                                                                                                    |
| Minimum Pulse Width                 | 1.6 ns                                                                                                    |
| Smart Calculation                   | Smart Time Interval determines sign (A before B or A after B)                                                    |
| Total Measurement                   |                                                                                                    |
| Uncertainty                         | $2 \times \sqrt{RMU^2 + SMU^2}$                                                                                  |
|                                     | Where:                                                                                                    |
|                                     | RMU = Random Measurement Uncertainty                                                                             |
| Random Measurement                  |                                                                                                    |
| Uncertainty                         | $\sqrt{QE^2 + TE_{start}^2 + TE_{stop}^2}$                                                                       |
|                                     | Where:                                                                                                    |
|                                     | QE = Quantization Error                                                                                          |
|                                     | $IE_x = Irigger Error for a particular edge X$                                                                   |
| Systemic Measurement<br>Uncertainty | $\sqrt{Etl^2 + CTD^2 + (TBE \times MR)^2}$                                                                       |
|                                     | $\sqrt{\frac{3}{3}}$                                                                                             |
|                                     | Where:                                                                                                    |
|                                     | Etl = Trigger Level Timing Error                                                                                 |
|                                     | CTD = Channel Timing Difference                                                                                  |
|                                     | TBE = Timebase Error                                                                                             |
|                                     | MR = Measurement Result                                                                                          |
| Trigger Level Timing Error<br>(Etl) | $\sqrt{\left(TLU + \frac{Hyst}{2}\right)^2 \times \left(\frac{1}{S_{start}^2} + \frac{1}{S_{stop}^2}\right)}$    |
|                                     | Where:                                                                                                    |
|                                     | TLU = Trigger Level Uncertainty                                                                                  |
|                                     | Hyst = Hysteresis Window                                                                                         |
|                                     | $S_X$ = Slew Rate at the trigger point for timing location X                                                     |

| Characteristics                      | Description                                                                                                    |
|--------------------------------------|----------------------------------------------------------------------------------------------------|
| Positive and Negative<br>Pulse Width | Capable of measuring Pulse Width on A or B channels                                                                                                    |
| Range                                | 2.3 ns to 10 <sup>6</sup> s                                                                                                    |
| Minimum Pulse Width                  | 2.3 ns                                                                                                    |
| Total Measurement<br>Uncertainty     | $2 \times \sqrt{RMU^2 + SMU^2}$<br>Where:<br>RMU = Random Measurement Uncertainty<br>SMU = Systemic Measurement Uncertainty                                                                                                    |
| Random Measurement<br>Uncertainty    | $ \sqrt{QE^2 + TE_{start}^2 + TE_{stop}^2} $ Where:<br>QE = Quantization Error<br>TE <sub>x</sub> = Trigger Error for a particular edge X                                                                                                    |
| Systemic Measurement<br>Uncertainty  | $\sqrt{\frac{Etl^2 + CTD^2 + (TBE \times MR)^2}{3}}$ Where:<br>Etl = Trigger Level Timing Error<br>CTD = Channel Timing Difference<br>TBE = Timebase Error<br>MR = Measurement Result                                                                          |
| Trigger Level Timing Error<br>(Etl)  | $ \sqrt{\left(TLU + \frac{Hyst}{2}\right)^2 \times \left(\frac{1}{S_{start}^2} + \frac{1}{S_{stop}^2}\right)} $ Where:<br>TLU = Trigger Level Uncertainty<br>Hyst = Hysteresis Window<br>S <sub>X</sub> = Slew Rate at the trigger point for timing location X |
| Ancillary Measurements               | V <sub>max</sub> , V <sub>min</sub> , V <sub>p-p</sub>                                                                                                    |
| Rise and Fall Time                   | Capable of measuring Rise or Fall Time on A or B channels                                                                                                    |
| Range                                | 1.5 ns to 10 <sup>6</sup> sec.                                                                                                    |
| Trigger Levels                       | 10% and 90% of signal level                                                                                                    |
| Pulse Width                          | 1.6 ns                                                                                                    |
| Total Measurement<br>Uncertainty     | $2 \times \sqrt{RMU^2 + SMU^2}$<br>Where:<br>RMU = Random Measurement Uncertainty<br>SMU = Systemic Measurement Uncertainty                                                                                                    |

| Table 5: Guaranteed measurement capabili | ties (cont.) |
|------------------------------------------|--------------|
|------------------------------------------|--------------|

| Characteristics                      | Description                                                                                                    |
|--------------------------------------|----------------------------------------------------------------------------------------------------|
| Random Measurement<br>Uncertainty    | $\sqrt{QE^2 + TE_{start}^2 + TE_{stop}^2}$                                                                             |
|                                      | Where:                                                                                                    |
|                                      | QE = Quantization Error                                                                                                |
|                                      | $TE_x$ = Trigger Error for a particular edge X                                                                         |
| Systemic Measurement<br>Uncertainty  | $\sqrt{\frac{Etl^2 + CTD^2 + (TBE \times MR)^2}{3}}$                                                                   |
|                                      | Where:                                                                                                    |
|                                      | Etl = Trigger Level Timing Error<br>CTD = Channel Timing Difference<br>TBE = Timebase Error<br>MR = Measurement Result |
| Trigger Level Timing Error           |                                                                                                    |
| (Etl)                                | $\sqrt{\left(TLU + \frac{Hyst}{2}\right)^2 \times \left(\frac{1}{S_{start}}^2 + \frac{1}{S_{stop}}^2\right)}$          |
|                                      | Where: TLU = Trigger Level Uncertainty                                                                                 |
|                                      | Hyst = Hysteresis Window                                                                                               |
|                                      | $S_X$ = Slew Rate at the trigger point for timing location X                                                           |
| Ancillary Measurements               | Slew rate, V <sub>MAX</sub> , V <sub>MIN</sub>                                                                         |
| Positive and Negative Duty<br>Factor | Capable of measuring Positive or Negative Duty Factor on A or B channels                                               |
| Range                                | 0.000001 to 0.999999                                                                                                   |
| Frequency Range                      | 0.1 Hz to 300 MHz                                                                                                    |
| Total Measurement<br>Uncertainty     | $2 \times \sqrt{RMU^2 + SMU^2}$ Where:                                                                                 |
|                                      | RMU = Random Measurement Uncertainty<br>SMU = Systemic Measurement Uncertainty                                         |
| Random Measurement<br>Uncertainty    | $\sqrt{QE^2 + TE_{start}^2 + TE_{stop}^2}$<br>Where:<br>OF = Quantization Error                                        |
|                                      | $TE_x$ = Trigger Error for a particular edge X                                                                         |

| Characteristics                         | Description                                                                                                    |
|-----------------------------------------|----------------------------------------------------------------------------------------------------|
| Systemic Measurement<br>Uncertainty     | $\sqrt{\frac{Etl^2 + CTD^2 + (TBE \times MR)^2}{3}}$<br>Where:<br>Etl = Trigger Level Timing Error                                                                                          |
|                                         | CTD = Channel Timing Difference<br>TBE = Timebase Error<br>MR = Measurement Result                                                                                                    |
| Trigger Level Timing Error<br>(Etl)     | $\sqrt{\left(TLU + \frac{Hyst}{2}\right)^2 \times \left(\frac{1}{S_{start}^2} + \frac{1}{S_{stop}^2}\right)}$                                                                               |
|                                         | Where:<br>TLU = Trigger Level Uncertainty<br>Hyst = Hysteresis Window<br>S <sub>x</sub> = Slew Rate at the trigger point for timing location X                                              |
| Ancillary Measurements                  | Period, Pulse width                                                                                                    |
| Time stamping                           | Capable of providing raw time stamp data together with pulse counts on inputs. Accessible over<br>programmatic interfaces only. Timestamping is not available for MCA3000 Series channel C. |
| Time-Stamp-capable<br>channels          | FCA3000 Series: A, B, C<br>FCA3100, MCA3000 Series: A, B                                                                                                    |
| Maximum Sample Speed                    | See GPIB specifications.                                                                                                    |
|                                         | I/O Transfer Rate determines Maximum Sample Speed.                                                                                                    |
| Maximum Frequency                       | 160 MHz                                                                                                    |
| Maximum Frequency to catch<br>each edge | 250 kHz (FCA3000, FCA3100 Series)                                                                                                    |
| Minimum Pulse Width                     | 2.5 ns (FCA3000, FCA3100 Series)                                                                                                    |
| Timestamp Resolution                    | 70 ps (FCA3000 Series)                                                                                                    |
|                                         | 50 ps (FCA3100 Series)                                                                                                    |
| Voltage Measurement,                    | Capable of identifying positive peak and negative peak voltages                                                                                                    |
| Channels A and B                        | Vmax = Signal (positive peak) + Noise (pk) – 1/2 hysteresis                                                                                                    |
|                                         | Vmin = Signal (negative peak) – Noise (pk) + 1/2 hysteresis                                                                                                    |
| Range                                   | 1X attenuator: -5 V to +5 V                                                                                                    |
|                                         | 10X attenuator: -50 V to +50 V                                                                                                    |
| Frequency Range                         | DC, 1 Hz to 300 MHz                                                                                                    |
| Modes                                   | V <sub>MAX</sub> , V <sub>MIN</sub> , V <sub>p-p</sub>                                                                                                    |
|                                         | $V_{p \cdot p}$ is calculated from the Vmax and Vmin values. Thus it has twice the error band.                                                                                              |
| Resolution (FCA3000 Series)             | 1X attenuator: 3 mV                                                                                                    |
|                                         | 10X attenuator: 30 mV                                                                                                    |

| Characteristics              | Description                                                     |              |
|------------------------------|-----------------------------------------------------------------|--------------|
| Accuracy (5 V range)         | 1X Attenuator                                                   |              |
|                              | DC, 1 Hz to 1 kHz:                                              | 1% +15 mV    |
|                              | 1 kHz to 20 MHz:                                                | 3% + 15 mV   |
|                              | 20 MHz to 100 MHz:                                              | 10% + 15 mV  |
|                              | 100 MHz to 300 MHz:                                             | 30% + 15 mV  |
|                              | 10X Attenuator                                                  |              |
|                              | DC, 1 Hz to 1 kHz:                                              | 1% +150 mV   |
|                              | 1 kHz to 20 MHz:                                                | 3% + 150 mV  |
|                              | 20 MHz to 100 MHz:                                              | 10% + 150 mV |
|                              | 100 MHz to 300 MHz:                                             | 30% + 150 mV |
| Power                        | Product can measure the power input to chann                    | nel C        |
| (MCA3000 Series channel C)   |                                                                 |              |
| Power Range                  | -35 dBm to +10 dBm                                              |              |
| Frequency Range              | MCA3027: 0.3 GHz to 27 GHz<br>MCA3040: 0.3 GHz to 40 GHz        |              |
| Resolution                   | 0.01 dBm at 100 ms measuring time                               |              |
| Accuracy                     | MCA3027: 0.3 GHz to 27 GHz: ±1 dBm                              |              |
|                              | MCA3040: 0.3 GHz to 20 GHz: ±3 dBm<br>>27 GHz to 40 GHz: ±2 dBm |              |
| Totalize A, B (FCA31XX Only) | The instrument is capable of totalizing counts                  |              |
| Totalize Modes               | Tot A, Tot B, Tot A+B, Tot A-B                                  |              |
| Totalize Range               | 1 to 10 <sup>10</sup> counts                                    |              |
| Totalize Frequency Range     | < 160 MHz                                                       |              |
| Totalize Controls            | Start: Manual or Start Arming                                   |              |
|                              | Stop: Manual or Stop Arming or Timed                            |              |
| Ancilliary Measurements      | Totalize A: A–B, A/B                                            |              |
|                              | Totalize B: A–B, A/B                                            |              |
|                              | Totalize A+B: A, B                                              |              |
|                              | Totalize A–B: A, B                                              |              |
|                              | Totalize A/B: A, B                                              |              |

### Table 6: Other available readings

| Characteristic <sup>1</sup>                     | Description                                                                                             |
|-------------------------------------------------|----------------------------------------------------------------------------------------------------|
| Frequency Ratio                                 | Able to provide the ratio of two input signals. Available measurements may depend upon selected options |
| Range                                           | 10 <sup>-9</sup> to 10 <sup>11</sup>                                                                    |
| Lowest Input Frequency for<br>Correct Operation | 0.1 Hz                                                                                                  |

| Characteristic <sup>1</sup> | Description                                                                                                    |
|-----------------------------|----------------------------------------------------------------------------------------------------|
| Ancillary Measurements      | Frequency of either input signal                                                                                       |
| Phase                       | Capable of measuring Phase between the A and B channels using either as the reference                                  |
| Range                       | -180° to +360°                                                                                                    |
| Resolution                  | Single-cycle 0.001° up to 10 kHz, decreasing to 1° >10 MHz. Resolution can be improved by using averaging (statistics) |
| Maximum Usable Frequency    | 160 MHz                                                                                                    |
| Ancillary Measurements      | Frequency (A)                                                                                                    |
|                             | Va, Vb (in dB)                                                                                                    |

#### Table 6: Other available readings (cont.)

1 Other Available Readings do not have an accuracy specification.

#### Table 7: Other option capabilities

| Characteristic                               | Description                                                                                                    |
|----------------------------------------------|----------------------------------------------------------------------------------------------------|
| Frequency Burst A, B, C<br>(FCA3020/FCA3120) | Frequency and PRF of repetitive burst signals can be measured without external control signal and with selectable start arming delay. |

| Function                | Frequency in burst (in Hz)                                             |
|-------------------------|------------------------------------------------------------------------|
|                         | PRF (in Hz)                                                            |
| Range                   | Input A, B, C: See Frequency Spec.                                     |
| Minimum Burst Duration  | Down to 40 ns                                                          |
| Minimun Pulses in Burst | Channel A or B: 3 (6 above 160 MHz)<br>Channel C: 3 x prescaler factor |
| PRF Range:              | 0.5 Hz to 1 MHz                                                        |
| Start Delay             | 10 ns to 2 s, 10 ns resolution                                         |
| Other Measurement:      | PRF                                                                    |

#### Table 8: Software functions

| Characteristic                                             | Description                                                              |  |  |
|------------------------------------------------------------|--------------------------------------------------------------------------|--|--|
| Statistics                                                 |                                                                          |  |  |
| Measurements                                               | Maximum, Minimum, Mean, ΔMax-Min, Standard Deviation and Allan Deviation |  |  |
| Display                                                    | Numeric, histogram, or trend plots                                       |  |  |
| Sample Size                                                | 2 to 2 x 10 <sup>9</sup> samples                                         |  |  |
| Limit Qualifier                                            | OFF or Capture values above/below/inside our outside limits              |  |  |
| Measurement Pacing, Pacing<br>Time Range                   | 4 μs to 500 s                                                            |  |  |
| Auxiliary Functions; Trigger<br>Hold-Off, Time Delay Range | 20 ns to 2 s, 10 ns resolution                                           |  |  |
| Auxiliary Functions; External<br>Arming                    | Provides Start and Stop Arming                                           |  |  |

| Characteristic                                              | Description                                                                                       |  |  |
|-------------------------------------------------------------|---------------------------------------------------------------------------------------------------|--|--|
| Modes                                                       | Start, Stop, Start and Stop Arming                                                                |  |  |
| Input Channels                                              | A, B, or E (rear panel)                                                                           |  |  |
| Maximum Repetition Rate for                                 | Channel A, B: 160 MHz                                                                             |  |  |
| Arming Signal                                               | Channel E: 80 MHz                                                                                 |  |  |
| Start Time Delay Range                                      | FCA3000 Series: 20 ns to 2 s, 10 ns resolution.<br>MCA3000 Series: 10 ns to 2 s, 10 ns resolution |  |  |
| Mathematics Functions                                       | (K*X+L)/M<br>(K/X +L)/M                                                                           |  |  |
|                                                             | Where:                                                                                            |  |  |
|                                                             | X is current reading<br>K, L, and M are constants                                                 |  |  |
|                                                             | Constants set by keyboard or as frozen reference value (X <sub>6</sub> )                          |  |  |
| Mathematics Functions; Stored                               | 20 (10 can be user protected)                                                                     |  |  |
| Instrument Setups                                           | Instrument setups are saved/recalled from internal nonvolatile memory                             |  |  |
| Mathematics, Other Functions;<br>Number of Displayed Digits | 14 digits in numerical mode                                                                       |  |  |

### Table 8: Software functions (cont.)

### Table 9: Power

| Characteristic | Description                                                    |
|----------------|----------------------------------------------------------------|
| Line Power     | 100 – 240 V <sub>AC</sub> ±10%, CAT II: 50 – 400 Hz ±10%: 40 W |
| Fuse Rating    | No customer accessible fuse                                    |

#### Table 10: I/O connectors

| Characteristic            | Description                                                                              |  |  |
|---------------------------|------------------------------------------------------------------------------------------|--|--|
| GPIB Interface            | Included IEEE488.2 - 1987 Interface                                                      |  |  |
| Functions                 | All front panel accessible controls                                                      |  |  |
| Modes                     | Native Agilent 53131/132/181 command emulation. Timing and resolution not compatible     |  |  |
| Interface Functions       | SH1, AH1, T6, L4, SR1, RL1, DC1, DT1, E2                                                 |  |  |
| Measurement Rate, FCA3000 | To GPIB: 2000 readings/s block, 350 readings/s individual, 4000 readings/s talker only   |  |  |
| Series                    | To Internal Memory: 250K readings/s                                                      |  |  |
|                           | Internal memory size: up to 750K readings                                                |  |  |
| Measurement Rate,         | To GPIB: 13,900 readings/s block, 650 readings/s individual, 4000 readings/s talker only |  |  |
| FCA30xx/MCA30xx           | To Internal Memory: 250K readings/s, 100K readings/s with calibration on                 |  |  |
|                           | Internal memory size: Up to 3.9 M readings with calibration off                          |  |  |
| USB Interface             | USB2.0, full speed                                                                       |  |  |
| Classes                   | USBTMC USB488 subclass                                                                   |  |  |

### Table 11: Display characteristics

| Characteristic     | Description                                                                             |
|--------------------|-----------------------------------------------------------------------------------------|
| Display Type       | Backlit LCD Graphics screen for menu control, numerical readout, and status information |
| Display Resolution | 320 x 97 pixels                                                                         |

#### Table 12: Mechanical Characteristics

| Characteristic | Description       |  |
|----------------|-------------------|--|
| Dimensions     |                   |  |
| Width          | 210 mm (8.27 in)  |  |
| Height         | 90 mm (3.54 in)   |  |
| Depth          | 395 mm (15.55 in) |  |
| Weight         |                   |  |
| Net            | 2.7 kg (5.8 lb)   |  |
| Shipping       | 3.5 kg (7.5 lb)   |  |

### Table 13: Environmental performance – Laboratory Products

| Characteristic     | Description                                                  |  |  |  |
|--------------------|--------------------------------------------------------------|--|--|--|
| Temperature        | Operating: +0 °C to +50 °C<br>Nonoperating: -40 °C to +71 °C |  |  |  |
| Humidity           | +10 °C to +30 °C (50 °F to 86 °F): 5% to 95%                 |  |  |  |
|                    | +30 °C to +40 °C (86 °F to 104 °F): 5% to 75%                |  |  |  |
|                    | +40 °C to +50 °C (104 °F to 122 °F): 5% to 45%               |  |  |  |
| Altitude (maximum) | Operating and nonoperating: 2000 m (6500 feet)               |  |  |  |

## **Performance Verification**

This chapter contains performance verification procedures for the specifications marked with the  $\checkmark$  symbol. The following equipment, or a suitable equivalent, is required to complete these procedures.

| Equipment             | Re | quirements                                                     | Example                                        |  |
|-----------------------|----|----------------------------------------------------------------|------------------------------------------------|--|
| Frequency<br>Standard |    | Accuracy 5X better than the timebase being tested              | Spectracom/Pendulum 6689<br>Frequency Standard |  |
|                       |    | Output Amplitude ≥0.5 V <sub>rms</sub> (1.4 V <sub>p-p</sub> ) | - 1                                            |  |
|                       |    | 6×10-11 required for the ultra high stability timebase         |                                                |  |
| Signal source         |    | 1 channel at 200 MHz or better                                 | Tektronix AFG3251 or AFG3252                   |  |
| (Function generator)  |    | Signal noise at 1 V output < –40 dBc                           |                                                |  |
|                       |    | External reference input                                       |                                                |  |
| Microwave signal      |    | 40 GHz operation                                               | Gigatronics 2440C Signal Source with           |  |
| source                |    | Frequency accuracy better than 1%                              | Option 18, and Option 26C                      |  |
|                       |    | Amplitude accuracy better than 1.5 dB                          |                                                |  |
|                       |    | Output range –50 dBm to +7 dBm                                 |                                                |  |
| Digital multimeter    |    | 1% measurement accuracy of resistance near 1 $M\Omega$         | Tektronix DMM4020                              |  |
|                       |    | 0.5% measurement accuracy on AC Volts at 10 mV                 |                                                |  |
| Oscilloscope          |    | 100 MHz Bandwidth, 5 mV/div and up                             | Tektronix DPO3012 Oscilloscope                 |  |
| Power meter           |    | 40 GHz operation                                               | R&S NRVS Power Meter with                      |  |
|                       |    | VSWR < 1.37 at 40 GHz                                          | NRV-Z15 Sensor                                 |  |
|                       |    | Maximum power +7 dB                                            |                                                |  |
|                       |    | Minimum power –10 dB                                           |                                                |  |
|                       |    | 200 MHz to 40 GHz                                              |                                                |  |
|                       |    | Linearity Error < $\pm 0.35$ dB from –10 dBm to +10 dBm        |                                                |  |
| Power splitter        |    | DC to 40 GHz                                                   | Anritsu K241C                                  |  |
|                       |    | Type K connector                                               |                                                |  |
|                       |    | Male input connection                                          |                                                |  |
|                       |    | Female output connections                                      |                                                |  |
|                       |    | Insertion loss < 8.5 dB at 40 GHz SWR < 2                      |                                                |  |
| Adapter               |    | SMA female to SMA female                                       | Tektronix part number 015-1012-XX              |  |
| Adapter               |    | BNC to Banana Plug adapter                                     | Tektronix part number 012-1450-XX              |  |
| Adapter               |    | Type N male to 2.92 male connector                             | Fairview Microwave SM3140                      |  |
|                       |    | 20 GHz operation                                               |                                                |  |

#### Table 14: Recommended Equipment

| Equipment          | Re | quirements                                       | Example                                                                        |  |  |
|--------------------|----|--------------------------------------------------|--------------------------------------------------------------------------------|--|--|
| Adapter            |    | 2.92 mm male to N female                         | Fairview Microwave SM3130                                                      |  |  |
|                    |    | Low frequency requirement                        |                                                                                |  |  |
| Adapter            |    | Type N male to BNC female                        | Fairview Microwave SM3510                                                      |  |  |
|                    |    | 4 GHz                                            |                                                                                |  |  |
| Adapter (Qty 2)    |    | 2.92 male to SMA female connector                | Fairview Microwave SM3285                                                      |  |  |
|                    |    | 40 GHz operation                                 |                                                                                |  |  |
| Adapter (Qty 2)    |    | 2.92 male to 2.92 male connector                 | Fairview Microwave SM3242                                                      |  |  |
|                    |    | 40 GHz operation                                 |                                                                                |  |  |
| Cable (Qty 2)      |    | SMA male to BNC male                             | Tektronix part number 174-3998-XX                                              |  |  |
| Cable (Qty 2)      |    | Coaxial cable, BNC male to BNC male              | Tektronix part number 012-0117-XX                                              |  |  |
| Cable              | -  | Coaxial cable, BNC male to BNC female            | Tektronix part number 012-0104-XX,<br>18 inch, or Pomona 4524-C-36,<br>36 inch |  |  |
| Cable              |    | SMA male to SMA male cable                       | Tektronix part number 174-5401-XX                                              |  |  |
| Cable              |    | 1 m cable with 2.92 mm male and female connector | Huber & Sohner<br>84119347–SF102/115K/215K/1.0M                                |  |  |
| Termination        |    | Coaxial BNC feedthrough terminator, 50 Ω, 2 W    | Tektronix part number 011-0049-XX                                              |  |  |
| Attenuator (Qty 2) |    | 50 Ω 10X attenuator, ±5% accuracy                | Tektronix part number 011-0059-XX                                              |  |  |

#### Table 14: Recommended Equipment (cont.)

These procedures cover all FCA3000, FCA3100, and MCA3000 series models. Please ignore checks that do not apply to the specific model that you are testing.

Photocopy the test record and use it to record the performance test results for your instrument.

As an alternative, you can access an Excel spreadsheet by clicking on the paperclip icon, at the left. This spreadsheet form of the test record will perform some of the necessary calculations for you.

- 1. Double-click on the paperclip icon, to the left.
- 2. Select File > Save As in the spreadsheet File menu, and save it to a convenient place on your desktop.
- **3.** When you perform the Front End Characteristics procedure, enter the measured values on the yellow *Front End Characteristics* tab. Calculated values will automatically be added to the *Test Record* tab.

## **Test Record**

| Table 15: Test record                     |                     |          |          |
|-------------------------------------------|---------------------|----------|----------|
| Instrument Model Number:                  | Certificate Number: |          |          |
| Instrument Serial Number:                 | Temperature:        |          |          |
| Instrument Timebase Option:               | RH %:               |          |          |
| Date of Test:                             | Technician:         |          |          |
|                                           |                     |          |          |
| Instrument performance test               | Minimum             | Measured | Maximum  |
| Input Impedance                           |                     |          |          |
| Channel A                                 | 47.5 Ω              |          | 52.5 Ω   |
| Channel B                                 | 47.5 Ω              |          | 52.5 Ω   |
|                                           |                     |          |          |
| Front End Characteristics                 |                     |          |          |
| Channel A                                 |                     |          |          |
| 1X Noise (RMS)                            | 0 mV                |          | 0.5 mV   |
| 1X Hysteresis Window                      |                     |          | 30 mV    |
| 1X Trigger Level Uncertainty              | –15 mV              |          | 15 mV    |
| 10X Noise (RMS)                           | 0 mV                |          | 5 mV     |
| 10X Hysteresis Window                     |                     |          | 300 mV   |
| 10X Trigger Level Uncertainty             | –150 mV             |          | 150 mV   |
| Channel B                                 |                     |          |          |
| 1X Noise (RMS)                            | 0 mV                |          | 0.5 mV   |
| 1X Hysteresis Window                      |                     |          | 30 mV    |
| 1X Trigger Level Uncertainty              | –15 mV              |          | 15 mV    |
| 10X Noise (RMS)                           | 0 mV                |          | 5 mV     |
| 10X Hysteresis Window                     |                     |          | 300 mV   |
| 10X Trigger Level Uncertainty             | –150 mV             |          | 150 mV   |
|                                           |                     |          |          |
| Sensitivity, DC-400 MHz at 1X Attenuation |                     |          |          |
| Channel A                                 |                     |          |          |
| 10 Hz @ 15 mV <sub>RMS</sub>              | 9.9 Hz              |          | 10.1 Hz  |
| 10 kHz @ 15 mV <sub>RMS</sub>             | 9.9 kHz             |          | 10.1 kHz |
| 200 MHz @ 15 mV <sub>RMS</sub>            | 198 MHz             |          | 202 MHz  |
| 300 MHz @ 25 mV <sub>RMS</sub>            | 297 MHz             |          | 303 MHz  |
| 400 MHz @ 25 mV <sub>RMS</sub>            | 396 MHz             |          | 404 MHz  |
| Channel B                                 |                     |          |          |
| 10 Hz @ 15 mV <sub>RMS</sub>              | 9.9 Hz              |          | 10.1 Hz  |
| 10 kHz @ 15 mV <sub>RMS</sub>             | 9.9 kHz             |          | 10.1 kHz |
| 200 MHz @ 15 mV <sub>RMS</sub>            | 198 MHz             |          | 202 MH   |

| Instrument performance test                        | Minimum       | Measured | Maximum                       |  |
|----------------------------------------------------|---------------|----------|-------------------------------|--|
| 300 MHz @ 25 mV <sub>RMS</sub>                     | 297 MHz       |          | 303 MHz                       |  |
| 400 MHz @ 25 mV <sub>RMS</sub>                     | 396 MHz       |          | 404 MHz                       |  |
|                                                    |               |          |                               |  |
| Timebase Accuracy                                  |               |          |                               |  |
| FCA3X00 Series                                     |               |          |                               |  |
| Std (7.00E-6)                                      | 0.9999930000  |          | 1.0000070000                  |  |
| Opt. MS (2.40E-7)                                  | 0.9999997600  |          | 1.000002400                   |  |
| Opt. HS (6.00E <sup>-8</sup> )                     | 0.9999999400  |          | 1.000000600                   |  |
| MCA3X00 Series                                     |               |          |                               |  |
| Std (2.40E-7)                                      | 0.9999997600  |          | 1.000002400                   |  |
| Opt. HS (6.00E-8)                                  | 0.9999999400  |          | 1.000000600                   |  |
| Opt. US (1.80E-8)                                  | 0.9999999820  |          | 1.000000180                   |  |
|                                                    |               |          |                               |  |
| Quantization Error                                 |               |          |                               |  |
| FCA3100 Series                                     |               |          | 65 ps <sub>RMS</sub>          |  |
| FCA3000 Series                                     |               |          |                               |  |
| MCA3000 Series                                     |               |          | 100 р <b>s</b> <sub>RMS</sub> |  |
|                                                    |               |          |                               |  |
| External Reference Clock Frequency and Sensitivity |               |          |                               |  |
| 0.999999 MHz                                       | 10.000005 MHz |          | 10.000015 MHz                 |  |
| 4.999995 MHz                                       | 10.000005 MHz |          | 10.000015 MHz                 |  |
| 9.999990 MHz                                       | 10.000005 MHz |          | 10.000015 MHz                 |  |
|                                                    |               |          |                               |  |
| 10 MHz Out Amplitude                               |               |          |                               |  |
| Output Amplitude                                   | 1.0 V         |          |                               |  |

| Instrument performance test                | Minimum Measured | Maximum          |
|--------------------------------------------|------------------|------------------|
|                                            |                  |                  |
| Channel C (If Installed)                   |                  |                  |
| Input Impedance                            |                  |                  |
| FCA3003, FCA3103, MCA3040                  | –5.61 dB (0.524) | -1.84 dB (0.809) |
| FCA3020, FCA3120, MCA3027                  | –5.09 dB (0.556) | -2.19 dB (0.777) |
| Frequency Sensitivity                      |                  |                  |
| FCA3X03                                    |                  |                  |
| 100 MHz @ -21 dBm (~20 mV <sub>RMS</sub> ) | 100.0 MHz        | 100.0 MHz        |
| 300 MHz @ -27 dBm (~10 mV <sub>RMS</sub> ) | 300.0 MHz        | 300.0 MHz        |
| 2.5 GHz @ –21 dBm (~20 mV <sub>RMS</sub> ) | 2.500 GHz        | 2.500 GHz        |
| 3.0 GHz @ –15 dBm (~40 mV <sub>RMS</sub> ) | 3.000 GHz        | 3.000 GHz        |
| FCA3X20                                    |                  |                  |
| 250 MHz @ –21 dBm (~20 mV <sub>RMS</sub> ) | 250.0 MHz        | 250.0 MHz        |
| 500 MHz @ –21 dBm (~20 mV <sub>RMS</sub> ) | 500.0 MHz        | 500.0 MHz        |
| 18 GHz @ –27 dBm (~20 mV <sub>RMS</sub> )  | 18.00 GHz        | 18.00 GHz        |
| 20 GHz @ -21 dBm (~20 mV <sub>RMS</sub> )  | 20.00 GHz        | 20.00 GHz        |
| MCA30XX                                    |                  |                  |
| 300 MHz @ -33 dBm (~5 mV <sub>RMS</sub> )  | 300.0 MHz        | 300.0 MHz        |
| 18 GHz @ -33 dBm (~5 mV <sub>RMS</sub> )   | 18.00 GHz        | 18.00 GHz        |
| 20 GHz @ -29 dBm (~8 mV <sub>RMS</sub> )   | 20.00 GHz        | 20.00 GHz        |
| 27 GHz @ -27 dBm (~10 mV <sub>RMS</sub> )  | 27.00 GHz        | 27.00 GHz        |
| 40 GHz @ -23 dBm (~16 mV <sub>RMS</sub> )  | 40.00 GHz        | 40.00 GHz        |

# **Front End Characteristics** Worksheet The Front End Characteristics procedure requires several measurements, which are used to calculate the characteristics of the instrument. The calculations shown in this worksheet use the line references (Ref) to indicate which measured value to use in that calculation.

There is also a spreadsheet version of the test record, available from the paperclip icon on Page 2-2, which will perform the calculations automatically as the measured values are entered.

| Ref  | Name                          | Measurement Step<br>or Calculation | Va        | lue       | Units | Copy into<br>Test Record |
|------|-------------------------------|------------------------------------|-----------|-----------|-------|--------------------------|
| Mea  | sure:                         |                                    |           |           |       |                          |
| Α    | Terminator Only               | Step 6                             |           |           | V     |                          |
| В    | First Attenuator              | Step 7                             |           |           | V     |                          |
| С    | Second Attenuator             | Step 8                             |           |           | V     |                          |
|      |                               |                                    | Channel A | Channel B |       |                          |
| D    | 1X Trigger Level Uncertainty  | Step 14                            |           |           | mV    | Х                        |
| Ε    | 1X Just Triggers              | Step 15                            |           |           | V     |                          |
| F    | 10X Trigger Level Uncertainty | Step 18                            |           |           | mV    | Х                        |
| G    | 10X Just Triggers             | Step 18                            |           |           | V     |                          |
| Н    | 10X Just Becomes Inaccurate   | Step 21                            |           |           | V     |                          |
| Ι    | 1X Just Becomes Inaccurate    | Step 26                            |           |           | V     |                          |
| Calc | ulate:                        |                                    |           |           |       |                          |
| J    | 10X Attenuator Correction     | A/B                                |           |           | na    |                          |
| Κ    | 100X Attenuator Correction    | A/C                                |           |           | na    |                          |
| L    | 1X Pk-Pk Noise                | ((I – E) / K) × 500                |           |           | mV    |                          |
| М    | 10X Pk-Pk Noise               | ((H – G) / J) × 500                |           |           | mV    |                          |
| Ν    | 1X noise (RMS)                | L / 2 / 3.1                        |           |           | mV    | Х                        |
| 0    | 1X Hysteresis Window          | (((I + E) / 2) / K) × 1000         |           |           | mV    | Х                        |
| Ρ    | 10X Noise (RMS)               | M / 2 / 3.1                        |           |           | mV    | Х                        |
| Q    | 10X Hysteresis Window         | (((H + G) / 2) / J) × 1000         |           |           | mV    | Х                        |

#### Table 16: Front End Characteristics Worksheet

## Instrument Calibration Procedures

Run the Internals Calibration procedure before running a Performance Verification, or whenever the ambient air temperature of the instrument changes by more than 5 °C (9 °F).

**CAUTION.** The FCA/MCA3X00 Series instrument can be damaged by trying to run calibration procedures without the correct test equipment, setup, and procedure. To avoid damage to the FCA/MCA3X00 Series instrument, do NOT attempt to perform the Timebase Calibration, Voltage Calibration, or Power Calibration procedures.

| Instrument Warmup | All FCA/MCA3X00 Series models require a 48 hour warm-up period, except   |
|-------------------|--------------------------------------------------------------------------|
| Requirements      | FCA models with a Standard Timebase. FCA models with a Standard Timebase |
| ·                 | only require a 20 minute warm-up.                                        |

## Internals Calibration

No equipment is required. Equipment

Procedure 1. Disconnect all cables and inputs from the FCA/MCA3X00 Series instrument.

- 2. Power on the FCA/MCA3X00 Series instrument for a minimum of 20 minutes. (See page 24, Instrument Warmup Requirements.)
- 3. Push User Opt -> Calibrate -> 62951413 -> Enter.
- 4. Push Internals.

**NOTE.** Only push Internals. Do not select any other calibration program available at this point, only Internals. Doing so may void your traceability.

#### 5. Push Start Calib.

- 6. The FCA/MCA3X00 Series instrument displays the Frequency A measurement screen when the calibration is done.
- **Reset the Instrument** After performing any procedure on an FCA/MCA3X00 Series instrument, it is a good idea to reset the instrument to the factory defaults, to return the instrument to a known state:
  - Push the User Opt button, and then select Save Recall > Setup > Recall Setup > Default.

## **Performance Verification**

This procedure tests the FCA/MCA3X00 Series instrument, to verify that it meets all of the guaranteed specifications.

**NOTE.** Before starting the Performance Verification procedures, look at the serial number sticker on the back of the FCA/MCA3X00 Series instrument to see which timebase the instrument has; Std., Opt. MS, Opt. HS or Opt. US. Note the timebase type on the test record.

```
Instrument Warmup
Requirements All FCA/MCA3X00 Series models require a 48 hour warm-up period, except
FCA models with a Standard Timebase. FCA models with a Standard Timebase
only require a 20 minute warm-up.
```

## **Channel A and B Input Resistance**

**Equipment:** 

- Digital Multimeter
- Coaxial cable, BNC male to BNC male
- BNC to Banana Plug adapter

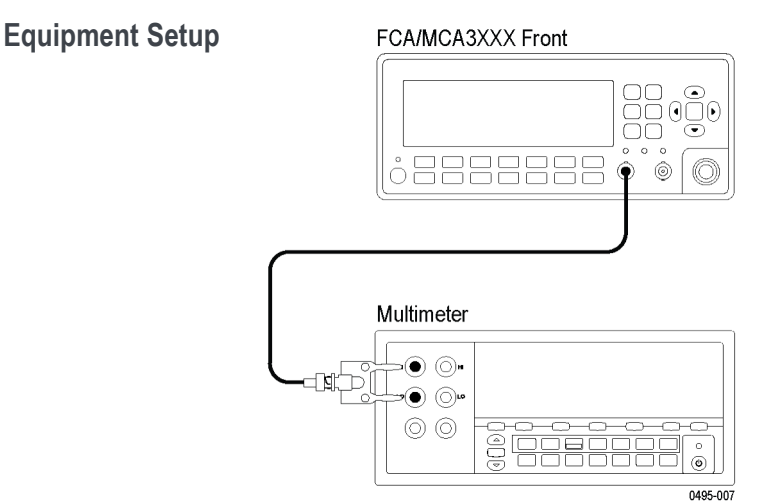

- **Procedure** 1. Connect the equipment as shown.
  - 2. Power on the instruments for at least 20 minutes. (See page 24, *Instrument Warmup Requirements*.)

- **3.** Set the Digital Multimeter to measure resistance in an autorange mode. On a Tektronix DMM4020:
  - **a.** Push the  $\Omega$  button (if necessary, push again to get to 2X4Wire mode, <u>not</u> 4Wire mode).
  - b. Push the RANGE button to select Auto Range (if not already selected).
- 4. On the Tektronix FCA/MCA3X00 Series instrument under test:
  - a. Push Input A.
  - **b.** Set the input coupling to **DC**.
  - c. Set the input impedance to 50  $\Omega$ .
  - d. Set the input attenuator to 1X.
- 5. Record the measured Channel A input resistance in the test record.
- 6. Move the Coaxial cable from Input A to Input B on the FCA/MCA3X00 Series instrument.
- 7. On the Tektronix FCA/MCA3X00 Series instrument under test:
  - a. Push Input B.
  - **b.** Set the input coupling to **DC**.
  - c. Set the input impedance to 50  $\Omega$ .
  - d. Set the input attenuator to 1X.
- 8. Record the measured Channel B input resistance in the test record.

## **Front End Characteristics**

This procedure checks the hysteresis band at 1X, and RMS noise. It also verifies trigger level uncertainty and 10X attenuator scale factor.

- **Equipment:** Function Generator
  - Digital Multimeter
  - Coaxial Cable, BNC male to BNC male
  - 50  $\Omega$  10X (20 dB) Attenuator (Qty 2)
  - 50  $\Omega$  Feed Through Terminator
  - BNC to Banana Plug adapter

#### **Equipment Setup**

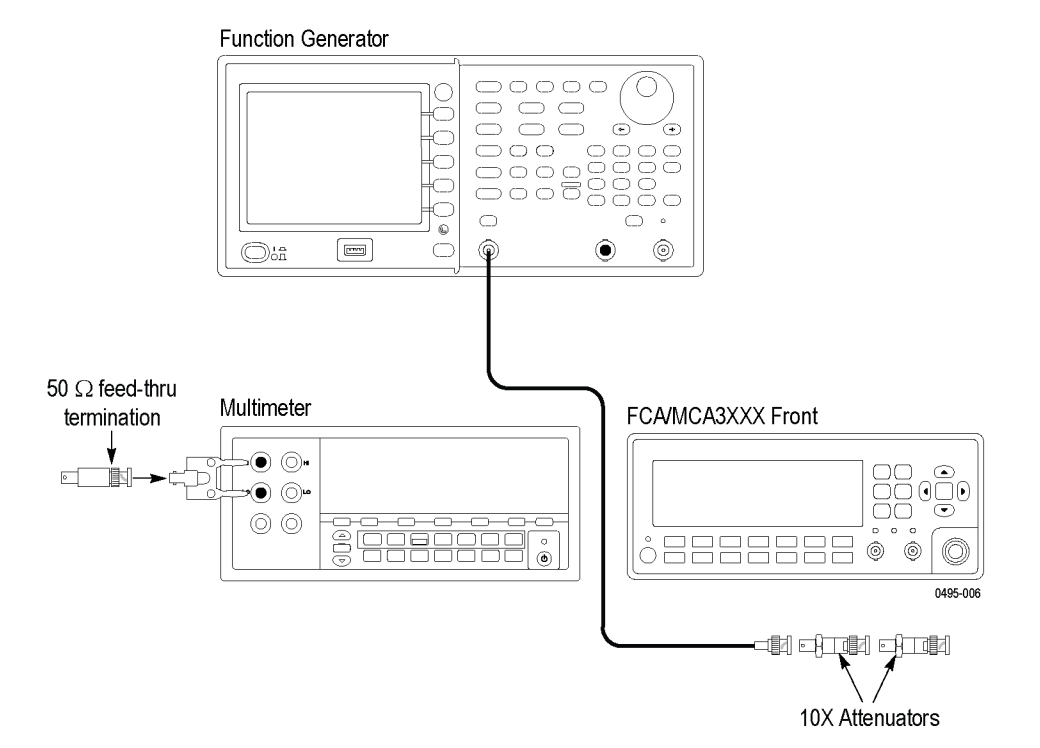

- **Worksheet** This procedure uses a worksheet, as several of the characteristics must be calculated. The worksheet is located directly after the Test Record. (See Table 16 on page 22.) As an alternative, there is a spreadsheet version of the Test Record, available from a link on page 2-2, which will perform these calculations for you.
- **Procedure** During this procedure you will add and remove 10X attenuators to the signal path. When more than one attenuator is connected they may be referred to as an attenuator stack.
  - 1. Connect the equipment as shown. Connect the 50  $\Omega$  feedthrough terminator to the BNC-to-Banana Plug adapter, and attach them to the Multimeter.
  - **2.** Power on the instruments for at least 20 minutes.(See page 24, *Instrument Warmup Requirements*.)
  - **3.** Set the Function Generator to produce a 1 V DC output. Use the following steps to set a Tektronix AFG3251:
    - **a.** Push the **More** function button.
    - **b.** Push the More Waveform side menu button.
    - c. Push DC.
    - d. Push the Top Menu panel button.
    - e. Push the Amplitude/Level Menu side menu button.

- f. Push Offset.
- g. Adjust the offset voltage to 1 V.
- **h.** Push the Output **ON** button to turn on the signal output. (The button glows green.)
- 4. Set the Multimeter to measure DC volts, autoranging.
- **5.** Connect the Function Generator output to the feedthrough terminator and BNC-to-Banana Plug adapter on the Multimeter.
- **6.** Enter the measured *Terminator Only* value in the test record. This value should be approximately 1 V.

**NOTE.** As you add and remove attenuators in this procedure, make sure to keep them in the same sequence relative to one another and to the cable. When you first remove an attenuator, whether you remove the one closest to the cable or the one closest to the DUT, make sure to add/remove that same attenuator in that same position for the rest of the procedure. If necessary, label the attenuators to maintain the order.

- 7. Add the first 10X attenuator between the feedthrough terminator and the coaxial cable, and enter the measured *First Attenuator* value in the test record. The value should be approximately 100 mV.
- **8.** Add the second 10X attenuator between the feedthrough terminator and the coaxial cable, and enter the *Second Attenuator* measured value in the test record. The value should be approximately 10 mV.
- **9.** Set the Function Generator to generate a 100 Hz, 1 V<sub>pp</sub> signal. On an AFG3251, use these steps:
  - a. Push the Sine function button.
  - **b.** Push the **Frequency/Period** side menu button.
  - c. Push the Frequency side menu button.
  - d. Use the keypad and side menu buttons to enter 100 Hz.
  - e. Push the Top Menu panel button.
  - f. Push the Amplitude/Level Menu side menu button.
  - g. Push Offset.
  - **h.** Use the keypad and side menu buttons to set the offset voltage to 0 mV.
  - i. Push the Amplitude side menu button.
  - j. Use the keypad and side menu buttons to set the amplitude to  $1 V_{pp}$ .

- **k.** Use the arrow buttons below the control knob to position the control cursor to the 10 mV unit of the amplitude value so that the knob changes the output amplitude in 10 mV increments.
- **I.** Push the Output **ON** button to turn on the signal output.
- 10. Move the cable and attenuator stack from the feedthrough terminator on the voltmeter to the Channel A input on the FCA/MCA3X00 Series instrument. Both 10X attenuators are installed. (Do not include the 50  $\Omega$  feedthrough termination.)
- 11. On the Tektronix FCA/MCA3X00 Series instrument:
  - a. Push the Meas button and select Freq > Freq > A.
  - **b.** Push the **Settings** button, select **Meas Time**, enter **20 ms**, and then push the **Save/Exit** button to return to the main screen.
  - c. Push Input A and make the following selections:
  - d. Set the input coupling to DC.
  - e. Set the input impedance to 50  $\Omega$ .
  - f. Set the input attenuator to 1X.
  - g. Set the Trigger mode to Man.
  - **h.** Push the **Trig** menu button, enter **0** V, and push the **Save/Exit** button to return to the main screen.
  - **i.** Push the **Analyze** button until you see the Numerical Analysis display, shown here:

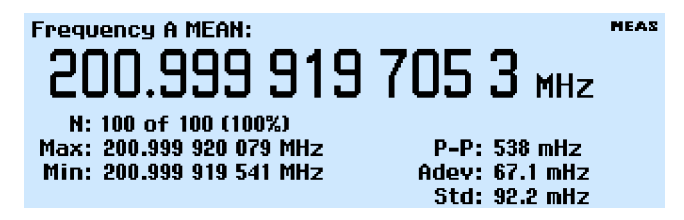

Figure 1: Numerical Analysis display

Note that this display has the standard deviation readout (shown as **Std:**) in the lower right corner of the screen.

**j.** Make sure that **Hold/Run** is set to **Run** (**Meas** appears in the upper right segment of the screen).

**12.** If the instrument is still triggering (the Trig LED is flashing), slowly decrease the Function Generator output level until the FCA/MCA3X00 Series instrument stops counting.

**NOTE.** When adjusting the signal amplitude, if you hear a relay click in the generator there will be a few cycles of incorrect data, which must be ignored. Wait several seconds before proceeding.

- **13.** On the Function Generator, increase the output level in 10 mV increments until the **Gate** LED begins to flash. This can be an intermittent flash, it does not have to be regular.
- 14. On the Tektronix FCA/MCA3X00 Series instrument, push Input A > Trig and adjust the trigger level to read the highest possible frequency. Enter the adjusted trigger level from the FCA/MCA3X00 Series instrument into the test record as *IX Trigger Level Uncertainty at 0 V*.
- **15.** On the Function Generator, reduce the signal output level until the Tektronix FCA/MCA3X00 Series instrument does not trigger (the Trig LED stops flashing). Then slowly increase the Function Generator output to find the minimum amplitude to cause the unit to count. This does not have to be an accurate count, you are just finding the point the counter just starts to trigger, on noise. Enter the Function Generator amplitude in the test report as *1X Just Triggers*.
- **16.** On the Tektronix FCA/MCA3X00 Series instrument, push the **Input A** button and set the input attenuation to **10X**.
- **17.** Disconnect the cable and attenuator stack from the Tektronix FCA/MCA3X00 Series instrument, remove one of the external 10X Attenuators, and reconnect the cable and remaining attenuator to the Tektronix FCA/MCA3X00 Series instrument.

**NOTE.** As you go through this procedure you will be told to remove or add an attenuator from/to the attenuator stack. **Always** remove/replace the same attenuator when you do this.

- **18.** Repeat Steps 12 through 15, and enter the values in the test report as *10X Trigger Level Uncertainty* and *Just Triggers (10X)*.
- **19.** Push the **Input A** button to return to the Numerical Analysis screen (shows **Std**).
- **20.** Set the Function Generator signal amplitude to 3.0 Vpp.
- **21.** Slowly decrease the Function Generator amplitude until the counter accuracy is affected; that is, when the Std Deviation at least doubles (watch for a sudden shift from mHz to Hz, as well as watching the numbers), or when the

frequency readout becomes noticeably incorrect. You should wait for two or three sample periods after changing the amplitude before taking the reading.

Enter the results in the test report as 10X Just Becomes Inaccurate.

**NOTE.** When adjusting the signal amplitude, if you hear a relay click in the generator there will be a few cycles of incorrect data, which must be ignored. Wait several seconds before proceeding.

- **22.** Disconnect the cable to the Tektronix FCA/MCA3X00 Series instrument, replace the external 10X Attenuator removed in Step 17, and reconnect the cable to the Tektronix FCA/MCA3X00 Series instrument.
- **23.** On the Tektronix FCA/MCA3X00 Series instrument, push the **Input A** button and set the input attenuation to **1X**.
- 24. Reset the Trigger value to that noted in step 14, the *IX Trigger Level Uncertainty at 0 V* value.
- **25.** Push the **Save/Exit** button to save the change and return to the Numerical Analysis display.
- **26.** Repeat steps 20 and 21, entering the result in the test record as *IX Just Becomes Inaccurate*.
- **27.** Move the input cable and attenuator stack to the Channel B input.
- 28. Repeat steps 9 through 26 for Channel B.
- **29.** Now that the measurements have been made, perform the calculations shown at the bottom of the *Front End Characteristics Worksheet*. The letters in the calculations show which reference (Ref) line to use.

If you are using the spreadsheet version of the test record, these calculations are done for you as you enter the measurement results.

## Sensitivity, DC–400 MHz at 1X Attenuation

This procedure verifies the 1X Attenuation path sensitivity over the frequency range.

- **Equipment:** Microwave Signal Generator
  - Function Generator
  - 10X Attenuator
  - Coaxial Cable, BNC male to BNC male

- Adapter, 2.92 mm male to N female<sup>1</sup>
- Adapter, Type N male to BNC female <sup>1</sup>
- 1 Use adapters appropriate for your test equipment and cables.

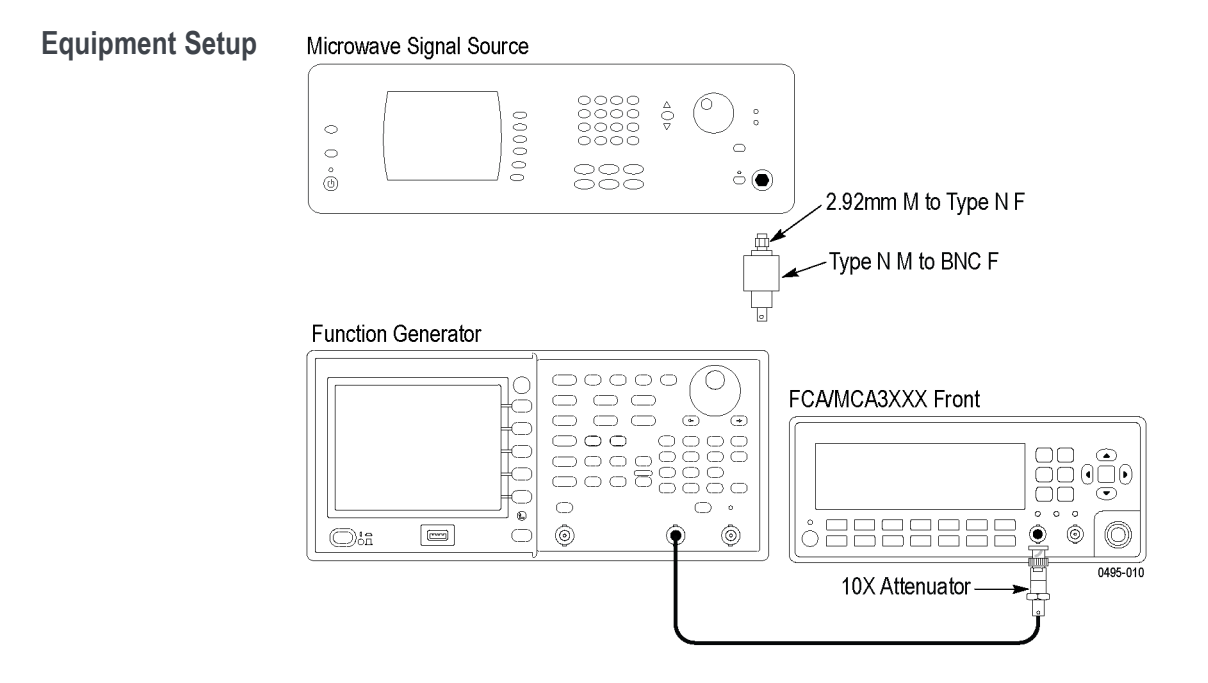

- **Procedure** 1. Power on the instruments.
  - 2. Wait at least 20 minutes. (See page 24, Instrument Warmup Requirements.)
  - **3.** Connect the Function Generator output through a 10X Attenuator to Channel A on the Tektronix FCA/MCA3X00 Series instrument.
  - 4. Set the Function Generator to produce a 10 Hz sinewave at 150 mV<sub>RMS</sub> (424.2 mV<sub>P-P</sub>). Follow these steps to set a Tektronix AFG3251:
    - a. Push the Sine function button.
    - **b.** Push the **Frequency/Period** menu button.
    - c. Push the Frequency menu button.
    - **d.** Use the keypad and menu buttons to set the output frequency to **10 Hz**.
    - e. Push the Top Menu button.
    - f. Push the Amplitude/Level menu button.
    - g. Push the –More- side menu button.
    - **h.** Push the **Units** side menu button, and then push the **Vrms** side menu button.

- i. Push the –More- side menu button.
- j. Push the Amplitude menu button.
- **k.** Use the keypad and menu buttons to set the output level to **150**  $mV_{RMS}$  (424.2  $mV_{p-p}$ ).
- **I.** Push the Output **ON** button to turn on the signal (On button glows green).
- 5. On the Tektronix FCA/MCA3X00 Series instrument:
  - **a.** Push the **Meas** button and select Freq > Freq > A.
  - **b.** Push the **Settings** button, select **Meas Time**, enter **20 ms**, and then push the **Save/Exit** button to return to the main screen.
  - c. Push the Input A button.
  - d. Set the input coupling to DC.
  - e. Set the input impedance to 50  $\Omega$ .
  - f. Set the input attenuator to 1X.
  - g. Set the Trigger mode to Man.
  - **h.** Push the **Trig** menu button, enter **0** V, and then push the **Save/Exit** button to return to the main screen.
  - i. Push the **Analyze** button as many times as needed, until you see the Numerical Analysis display. (See Figure 1.)
- 6. On the Function Generator, at each of the following frequencies, verify that the Tektronix FCA/MCA3X00 Series instrument is counting, and that the count is accurate. Enter the frequency in the test record.
  - = 10 Hz
  - = 10 kHz
  - = 200 MHz
- 7. On the Function Generator, push the Output **ON** button to turn off the output signal (button goes from green to unlit).
- **8.** On the Tektronix FCA/MCA3X00 Series instrument, disconnect the cable and attenuator from Channel A and connect them to Channel B.
- **9.** Repeat steps 4 through 7. Substitute Channel B for the instructions in steps 5 a and 5 c.
- Set the Microwave Signal Generator output to Off, set the output amplitude to 0 dBm, and then set the output frequency to 300 MHz.
- **11.** Disconnect the cable from the Function Generator and connect it to the adapter on the Microwave Signal Generator.
- 12. Set the Microwave Signal Generator output to **On**.

|                  | <b>13.</b> Enter the Frequency shown on the Tektronix FCA/MCA3X00 Series instrument as <i>Channel B 300 MHz sensitivity</i> in the test record. |
|------------------|----------------------------------------------------------------------------------------------------|
|                  | 14. Set the Microwave Signal Generator to 400 MHz.                                                                                              |
|                  | <b>15.</b> Enter the Frequency shown on the Tektronix FCA/MCA3X00 Series instrument as <i>Channel B 400 MHz sensitivity</i> in the test record. |
|                  | 16. On the Microwave Signal source, set the output to Off.                                                                                      |
|                  | 17. On the Tektronix FCA/MCA3X00 Series instrument:                                                                                             |
|                  | <b>a.</b> Disconnect the cable from Channel B and connect it to Channel A.                                                                      |
|                  | <b>b.</b> Push the <b>Meas</b> button and select <b>Freq &gt; Freq &gt; A</b> .                                                                 |
|                  | 18. On the Microwave Signal source, set the output to <b>On</b> .                                                                               |
|                  | <b>19.</b> Enter the Frequency shown on the Tektronix FCA/MCA3X00 Series instrument as <i>Channel A 400 MHz sensitivity</i> in the test record. |
|                  | 20. Set the Microwave Signal source to 300 MHz.                                                                                                 |
|                  | <b>21.</b> Enter the Frequency shown on the Tektronix FCA/MCA3X00 Series instrument as <i>Channel A 300 MHz sensitivity</i> in the test record. |
|                  | 22. On the Microwave Signal source, set the output to Off.                                                                                      |
| imahasa Accuracy |                                                                                                    |

## **Timebase Accuracy**

| Equipment: | Frequency Standard |
|------------|--------------------|
|------------|--------------------|

Coaxial cable, BNC male to BNC male 

| Equipment Setup | Frequency Standard |          |
|-----------------|--------------------|----------|
|                 |                    | _        |
| í               |                    | 0        |
|                 |                    |          |
|                 |                    |          |
|                 | FCA/MCA3XXX Front  |          |
|                 |                    |          |
|                 |                    |          |
|                 |                    |          |
|                 |                    | 0495-011 |

- Procedure
   Power on the instruments for at least 20 minutes. (See page 24, *Instrument Warmup Requirements*.) The frequency standard should never be turned off but, if it has been, check the manufacturers instructions for its proper warm-up period.
  - **2.** Connect the Frequency Standard 10 MHz output to Input A on the Tektronix FCA/MCA3X00 Series instrument.
  - 3. Set the Tektronix FCA/MCA3X00 Series instrument:
    - **a.** Push the **Meas** button and select Freq > Freq > A.
    - **b.** Push the **Settings** button, select **Meas Time**, enter **1 s**, and push the **Save/Exit** button to return to the main screen.
    - c. Push the Input A button.
    - d. Set the input coupling to DC.
    - e. Set the input impedance to 50  $\Omega$ .
    - f. Set the input attenuator to 1X.
    - g. Set the Trigger mode to Man.
    - **h.** Push the **Trig** menu button, enter **0 V**, and push the **Save/Exit** button to return to the main screen.
    - i. Push the Value button.
    - j. Push the Hold/Run button to set the instrument in Hold mode.
    - **k.** Using a calculator, calculate <reading>/<timebase nominal value> to get the error as a ratio.
    - **I.** Record the frequency error ratio in the test record in the appropriate location depending upon the installed instrument timebase option (Std, or Option MS, HS, or US).

## **Quantization Error**

#### **Equipment:** Microwave Signal Generator

- Type K male to female cable
- Power Splitter, Type K connectors
- 2.92 male to SMA female connectors (Qty 2)
- SMA male to BNC male cables (Qty 2)
- SMA male to SMA male cable
- SMA female to SMA female adapter

#### Equipment Setup

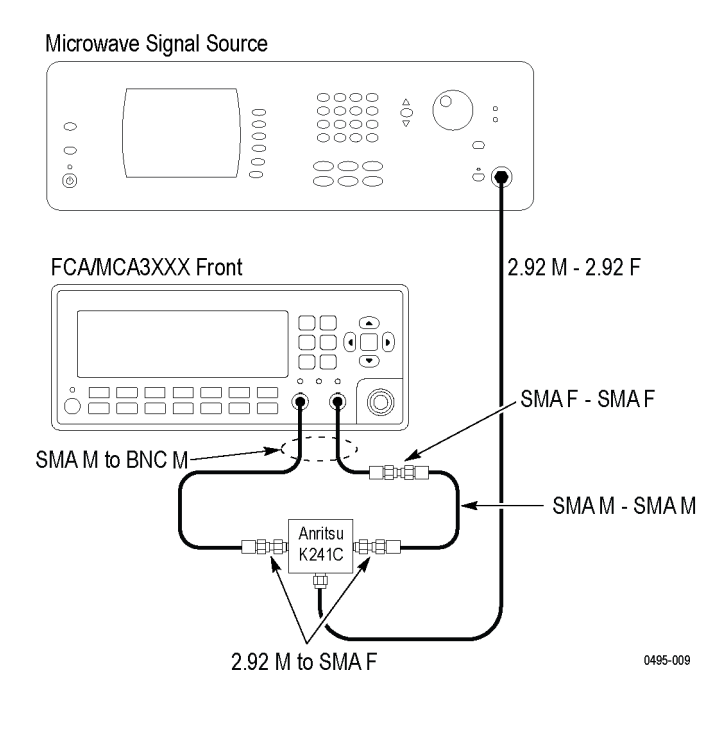

**Procedure** 1. Connect the equipment as shown.

- 2. Power on the instruments. Wait at least 20 minutes.
- 3. On the Microwave Signal Generator:
  - a. Set the Output to OFF.
  - **b.** Set the frequency to **300 MHz**.
  - c. Set the output level to at least +10 dBm, not to exceed +13 dBm (2.8  $V_{p-p}$ ).
  - d. Turn the Output On.
- 4. On the Tektronix FCA/MCA3X00 Series instrument:
  - a. Push the Meas button and select Time > Time Interval > A to B.
  - **b.** Push the **Settings** button, select **Meas Time**, enter **20 ms**, and push the **Save/Exit** button to return to the main screen.
  - c. Push the Input A button.
  - d. Set the input coupling to DC.
  - e. Set slope to Falling.
  - f. Set the input impedance to 50  $\Omega$ .
  - g. Set the input attenuator to 1X.
  - h. Set the Trigger mode to Man.

- i. Push the **Trig** menu button, enter **0.0** V, and push the **Save/Exit** button to return to the main screen.
- j. Push the Input B button.
- k. Repeat steps d through i to set the Input B parameters.
- I. Push the Value button.
- 5. On the Tektronix FCA/MCA3X00 Series instrument:
  - **a.** Push the **Hold/Run** button to put the FCA/MCA3X00 Series instrument into Hold mode.
  - **b.** Push the **Value** button. This runs a single acquisition and returns to Hold mode.

| 1. | 6.  |
|----|-----|
| 2. | 7.  |
| 3. | 8.  |
| 4. | 9.  |
| 5. | 10. |

c. Enter the time interval measurement value in the table below.

e. Repeat parts b and c nine times, for a total of 10 entries in the table above.

f. Add all values together, and divide by 10 to get the mean (A1). For each measurement, put into the A2 table the value (measurement - MEAN). For each measurement in the A2 table, Put into the A3 table the value A3=A2^2. Sum all of the A3 values together, divide by 9, and take the square root (Quantization error).

| A1 Value |    |
|----------|----|
| A2 Value |    |
| 1        | 6  |
| 2        | 7  |
| 3        | 8  |
| 4        | 9  |
| 5        | 10 |
| A3 Value |    |
| 1        | 6  |
| 2        | 7  |
| 3        | 8  |
| 4        | 9  |
| 5        | 10 |
|          |    |

Quantization error \_\_\_\_\_

## **External Reference Clock Frequency and Sensitivity**

Equipment:

- Function Generator
- BNC male to BNC male 50  $\Omega$  cable (24 inches) (Qty 2)

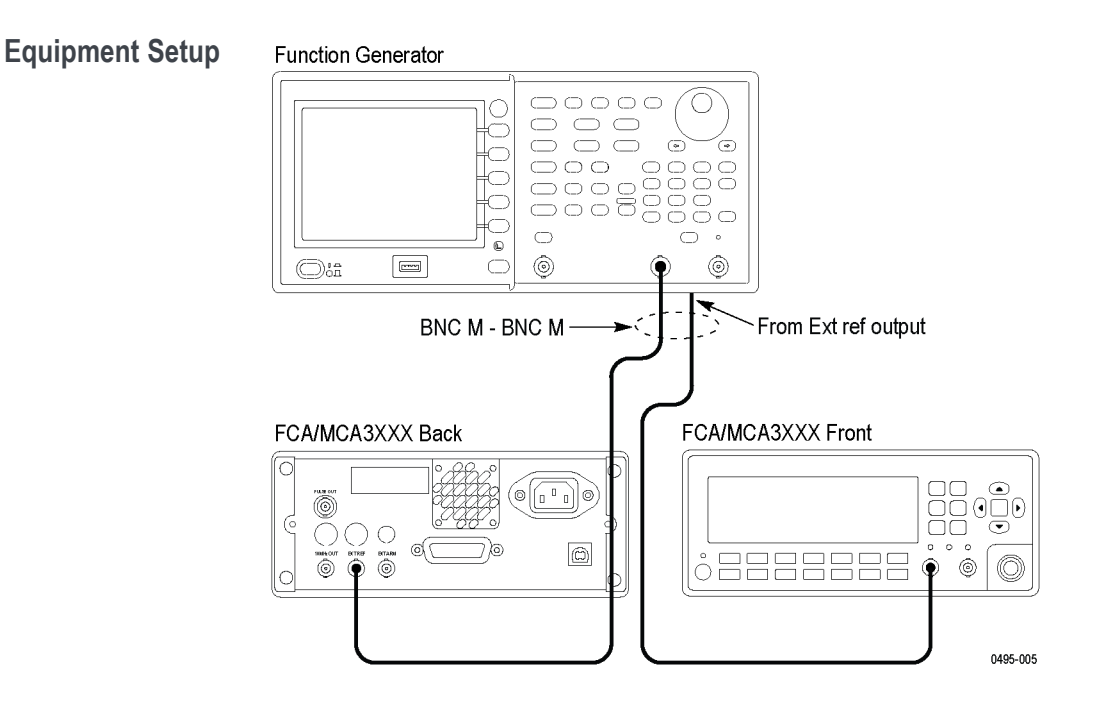

- **Procedure** 1. Connect the equipment as shown.
  - 2. Power on the instruments. Wait at least 20 minutes.

**NOTE.** To ensure that the external timebase is being used, the frequency is intentionally offset. If the measured value does not agree with the expected value shown in the procedure, the signal applied to the DUT External Reference input may not be adequate.

- 3. Set the Function Generator to produce a 0.999999 MHz sine wave at 0.25  $V_{p-p}$ . On an AFG3251, use these steps:
  - a. Push the Sine function button.
  - **b.** Push the **Frequency/Period** menu button.
  - c. Push the Frequency menu button.
  - **d.** Use the keypad and menu buttons to set the output frequency to **0.999999 MHz**.

- e. Push the Top Menu button.
- f. Push the Amplitude/Level menu button.
- g. Push the Amplitude menu button.
- **h.** Use the keypad and menu buttons to set the output level to **0.25 Vpp**.
- i. Push the Top Menu button.
- j. Push the Output ON button to turn on the signal (On button turns green).
- 4. On the Tektronix FCA/MCA3X00 Series instrument:
  - **a.** Push the **Meas** button and select **Freq > Freq > A**.
  - **b.** Push the **Settings** button, select **Meas Time**, enter **20 ms**, and then push the **Save/Exit** button to return to the main screen.
  - c. Push the Input A button.
  - d. Set the input coupling to DC.
  - e. Set the input impedance to  $1 M\Omega$ .
  - **f.** Set the input attenuator to **10X**.
  - g. Set the Trigger mode to Man.
  - **h.** Push the **Trig** menu button, enter **1.4** V, and then push the **Save/Exit** button to return to the previous screen.
  - i. Verify that Filter is set to Off.
  - j. Push the Settings button, select Timebase Ref, and then select Ext.
  - k. Push the Save/Exit button.
- 5. Push the Analyze button to display the Numeric Analysis screen (with Std in lower right corner). (See Figure 1 on page 28.)
- 6. Enter measured frequency in the test report. (It should be close to 10.000010 MHz.)
- 7. Change the Function Generator frequency to 4.999995 MHz.
- **8.** Enter measured frequency in the test report. (It should be close to 10.000010 MHz.)
- 9. Change the Function Generator frequency to 9.999990 MHz.
- **10.** Enter measured frequency in the test report. (It should be close to 10.000010 MHz.)
- Set the FCA/MCA3000 Series instrument to the factory defaults; push User Opt > SaveRecall > Setup > Recall Setup > Default.

## 10 MHz Out Amplitude

Equipment:

Oscilloscope

■ BNC male to BNC male Cable (24 inches)

Setup

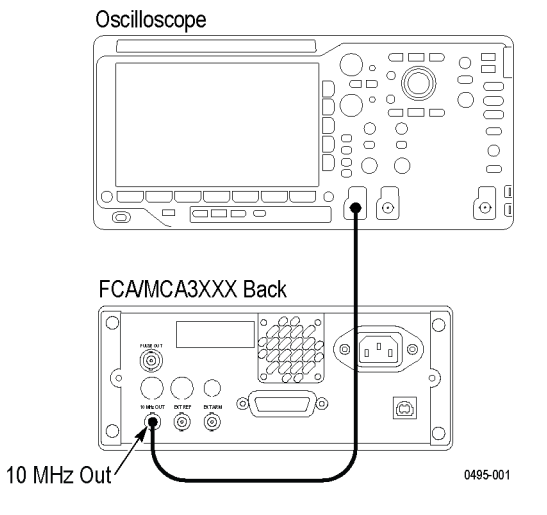

- **Procedure** 1. Connect the as shown.
  - 2. Power on the instruments. Wait at least 20 minutes.
  - **3.** Set the Oscilloscope:
    - a. Set channel 1 to 50  $\Omega$  input, 500 mV/div, and DC coupled.
    - **b.** Set the timebase to **40 nS/div**.
    - c. Adjust the trigger for a stable display.
  - 4. Verify that the signal amplitude on the oscilloscope is  $\geq 1 V_{RMS}$  ( $\geq 2.828 V_{P-P}$ ). Enter this amplitude in the test record.
  - 5. Verify that the output frequency is approximately 10 MHz. At 40 nS/Div two complete sine waves should have a duration of 5 divisions.

Note that this frequency measurement is not sufficient to assure accuracy of the timebase, since the oscilloscope's timebase is less accurate than the counter. However, it provides confidence that the output is actually 10 MHz.

## Channel C (if installed) Input Impedance

**Equipment:** 

- Microwave Signal Source
- Power Meter with sensor

- Power Splitter
- Im cable with 2.92 mm male and female connectors
- Type N male to 2.92 male adapter (FCA3X00 Series)
- 2.92 male to 2.92 male adapter (MCA3000 Series)

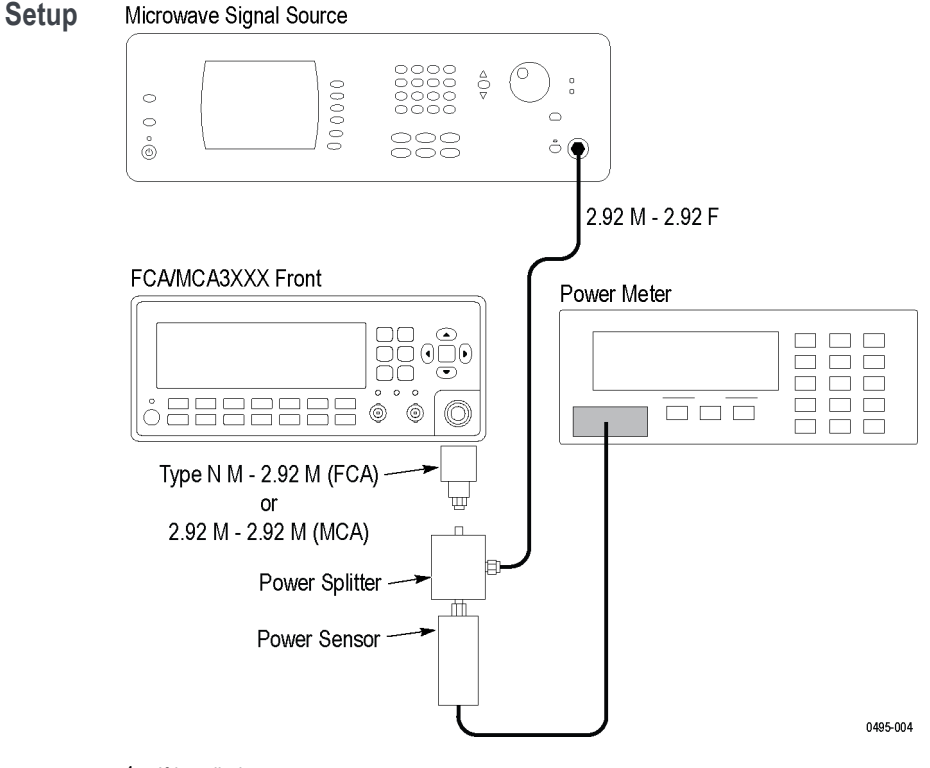

- 1 If installed.
- **Procedure** 1. Connect the as shown:
  - FCA3100 Series instruments: Attach the type N to 2.92 mm adapter to the FCA3100 Series instrument. Do *not* connect the power splitter to it for the initial steps in the procedure. The power splitter is connected to the adapter in Step 5.

**MCA3000 Series instruments:** Attach the 2.92 mm male to 2.92 mm male adapter to the MCA3000 Series instrument. Do *not* connect the power splitter to it for the initial steps in the procedure. The power splitter is connected to the adapter in Step 5.

- 2. Power on the instruments. Wait at least 20 minutes. (See page 24, *Instrument Warmup Requirements*.)
- 3. Set the Microwave signal source to output +7 dBm at 500 MHz.

- 4. Set the Power Meter to measure power at roughly +1 dBm relative to the input that it currently is receiving. Use these steps to set a Rohde & Schwarz NRVS Power Meter:
  - **a.** Push **W**<->**dBm** twice, to display dBm.
  - **b.** Verify that the signal is approximately +1 dBm, and log the result in the test record as *Relative*, under Input Impedance.
  - c. Push Unit.
  - d. Push REL, under the display.
  - e. Push  $\Delta dB$  under the display.
  - f. Press STO under the display.
- 5. Connect the power splitter to the adapter on the Tektronix FCA3100 or MCA3000 Series instrument.

**NOTE.** If the specified adapter is not available, it is important that the splitter port attached to the Tektronix FCA3100/MCA3000 Series instrument has no adapters attached. The goal is to have the minimum possible load on that port of the splitter for the first measurement. Load capacitance should be minimized. Adapters present an unterminated stub.

**NOTE.** The length between the Type N port and the splitter must be minimized. Any cable length between the splitter and the Tektronix FCA3100/MCA3000 Series instrument is likely to cause unexpected errors during the second measurement.

- 6. Enter the relative power measured by the power meter, with the splitter connected to the Tektronix FCA3100/MCA3000, in the Test Report:
  - FCA3003, FCA3103, MCA3040: Between -5.61 dB (.524) and -1.84 dB (.809) to assure a VSWR of 2.5.
  - FCA3020, FCA3120, MCA3027: Between -5.09 dB (.556) and -2.19 dB (.777) for a VSWR of 2.0.
  - VSWR of 1:1 is at a ratio of -3.52 dB (.667).

## Channel C (if installed) Frequency Sensitivity

Equipment:

Power Meter with sensor

Microwave Signal Source

■ 1 m cable with 2.92 mm male and female connectors.

- Type N male to 2.92 mm male adapter (FCA3100 Series)
- 2.92 mm male to 2.92 mm male adapter (MCA3000 Series)

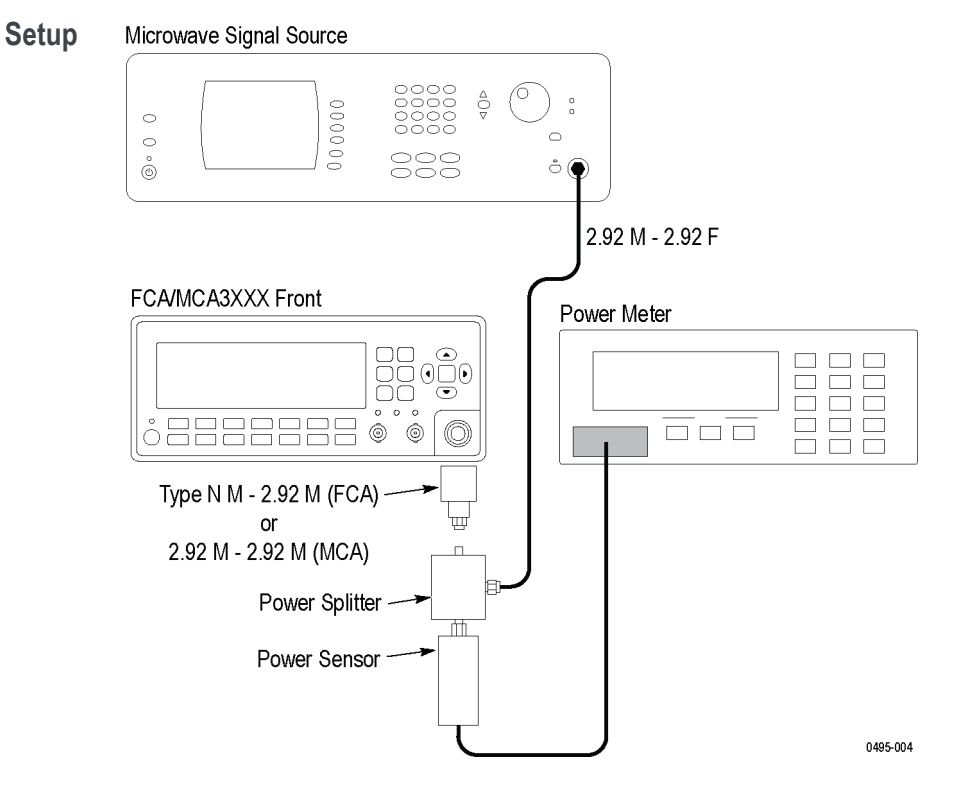

- **Procedure** 1. Connect the as shown. This is the same setup as the preceding step.
  - **2.** Power on the instruments. Wait at least 20 minutes. (See page 24, *Instrument Warmup Requirements*.)
  - 3. On the Tektronix FCA/MCA3000 Series instrument, push the Meas button and select Freq > Freq > C.
  - **4.** Set the Microwave Signal Generator to output the first frequency listed below, for the Tektronix FCA/MCA3000 Series instrument being tested.
  - 5. Adjust the Microwave Signal Generator output so that the Power Meter shows the amplitude listed for the frequency setting made in Step 4.
  - 6. Enter **Pass** in the test record if the first four significant digits of the Tektronix FCA/MCA3000 Series frequency readout match the microwave signal generator's frequency. Enter **Fail** if the frequency readouts do not agree. Digits after the first 4 most significant do not matter.
  - 7. Repeat steps 4 through 6 for the remaining frequencies shown for the instrument being tested.

| Frequency | Amplitude                        |
|-----------|----------------------------------|
| FCA3X03   |                                  |
| 100 MHz   | –21 dBm (~20 mV <sub>RMS</sub> ) |
| 300 MHz   | –27 dBm (~10 mV <sub>RMS</sub> ) |
| 2.5 GHz   | –21 dBm (~20 mV <sub>RMS</sub> ) |
| 3.0 GHz   | –15 dBm (~40 mV <sub>RMS</sub> ) |
| FCA3X20   |                                  |
| 250 MHz   | –21 dBm (~20 mV <sub>RMS</sub> ) |
| 500 MHz   | –21 dBm (~20 mV <sub>RMS</sub> ) |
| 18 GHz    | –27 dBm (~10 mV <sub>RMS</sub> ) |
| 20 GHz    | –21 dBm (~20 mV <sub>RMS</sub> ) |
| MCA30XX   |                                  |
| 300 MHz   | –33 dBm (~5 mV <sub>RMS</sub> )  |
| 18 GHz    | –33 dBm (~5 mV <sub>RMS</sub> )  |
| 20 GHz    | –29 dBm (~8 mV <sub>RMS</sub> )  |
| 27 GHz    | –27 dBm (~10 mV <sub>RMS</sub> ) |
| 40 GHz    | –23 dBm (~16 mV <sub>RMS</sub> ) |

Push the User Opt button, and then select Save Recall > Recall Setup > Default to return the instrument to the factory default settings.

• This completes the Performance Verification procedure •